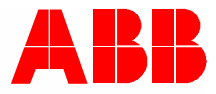

2TMD042000D0017 | 10.06.2020 Produkthåndbok ABB-Welcome

# M2240.-W Svarapparat, video, 4.3, WiFi

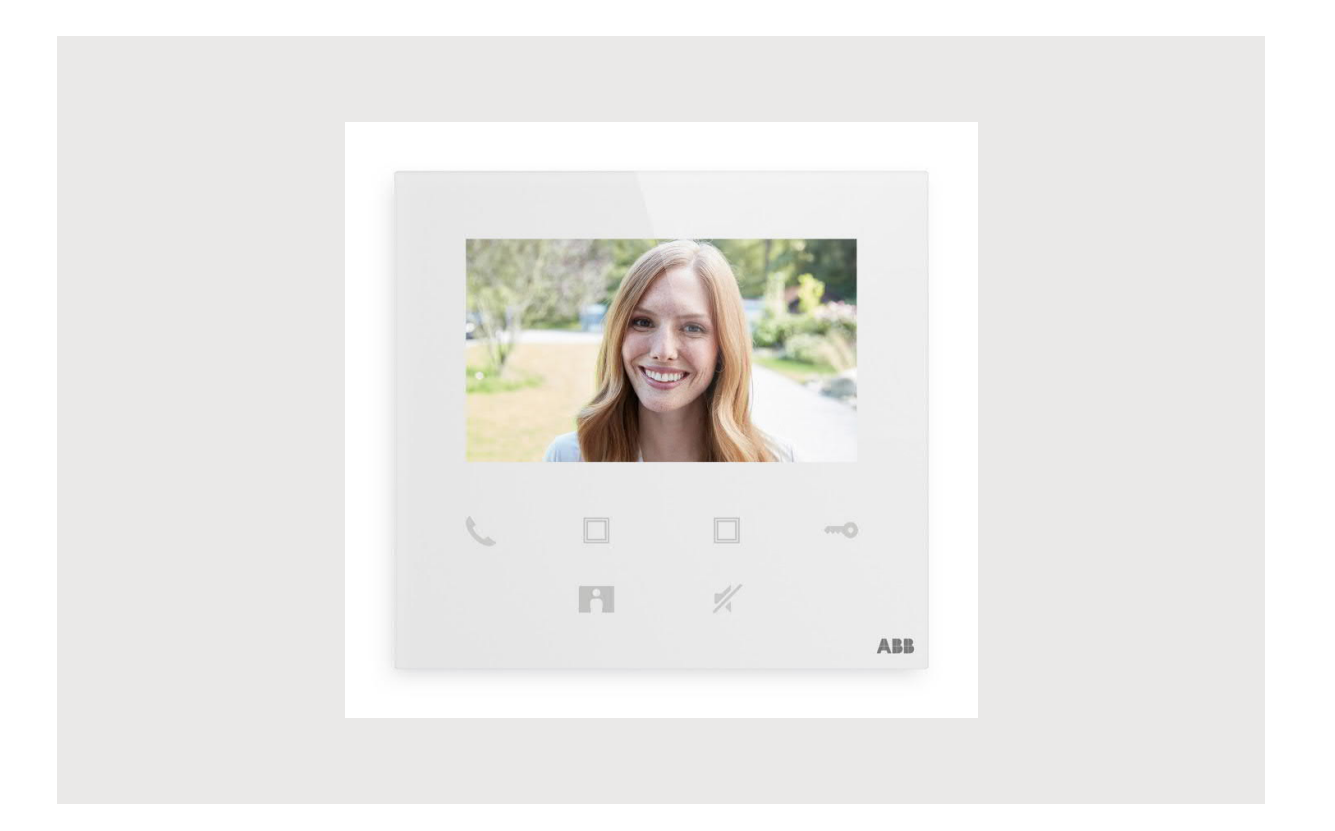

| 1 | Note    | s on the in    | nstruction manual                    | 4  |
|---|---------|----------------|--------------------------------------|----|
| 2 | Sikke   | erhet          |                                      | 4  |
| 3 | Riktię  | g bruk         |                                      | 5  |
| 4 | Miliø   |                |                                      | 7  |
|   | 4 1     | ABB-on         | hatar                                | 7  |
|   | 4.1     | ADD-EII        |                                      |    |
| 5 | Prod    | uktbeskriv     | /else                                | 8  |
|   | 5.1     | Produkt        | toversikt                            | 8  |
|   | 5.2     | Termina        | albeskrivelse                        | 9  |
| 6 | Tekn    | iske data.     |                                      | 10 |
| 7 | Mont    | ering/Insta    | allasjon                             | 11 |
|   | 7.1     | Krav til e     | elektriker                           | 11 |
|   | 7.2     | Generat        | te certification file                | 12 |
|   | 7.3     | Produkt        | tmål                                 | 12 |
|   | 7.4     | Monterii       | ingshøvde                            | 12 |
|   | 7.5     | Utenpål        | liggende montering                   |    |
|   | 7.6     | Demont         | tering                               | 14 |
| Q | idrifte | cottolso       |                                      | 15 |
| 0 | 0 1     | Pogiotra       | oro on konto nå MuRuildinge portalon |    |
|   | 0.1     | Registre       |                                      |    |
|   | 8.2     | Last neo       | a appen                              |    |
|   | 8.3     | Logge II       | nn pa appen                          | 1/ |
|   | 8.4     | Første g       | gangs konfigurasjon                  | 18 |
|   | 8.5     | Lokale i       | innstillinger                        | 25 |
|   |         | 8.5.1          | Ringelydinnstilling                  |    |
|   |         | 8.5.2          | Voluminnstilling                     |    |
|   |         | 8.5.3          | Lysstyrkeinnstilling                 |    |
|   |         | 0.3.4<br>8 5 5 | Fargennisuming                       | 20 |
|   |         | 8.5.6          | Soråk                                |    |
|   |         | 8.5.7          | Informasjon                          |    |
|   |         | 8.5.8          | Hente produkthåndbok                 |    |
|   |         | 8.5.9          | Gjenopprette standardinnstillinger   | 33 |
|   |         | 8.5.10         | Gjenopprette nettverkskonfigurasjon  |    |
|   | 8.6     | Innstillin     | nger via app                         | 35 |
|   |         | 8.6.1          | Åpne app-innstillinger               | 35 |
|   |         | 8.6.2          | Konfigurere programknapper           | 37 |
|   |         | 8.6.3          | Søke etter kameraer                  | 38 |
|   |         | 8.6.4          | Endre passord for utendørsstasjon    |    |
|   |         | 8.6.5<br>8.6.6 | Brukerbehandling                     |    |
|   |         | 0.0.0          | ะเทษเรมะกิสานแทยู                    |    |
| 9 | Drift.  |                |                                      | 43 |
|   | 9.1     | Anrop fr       | ra utendørsstasjoner                 | 43 |

|     | 9.2    | Overvåkning fra utendørsstasjoner | .44 |
|-----|--------|-----------------------------------|-----|
|     | 9.3    | ◆Overvåkning fra kameraer         | .46 |
|     | 9.4    | Intercom                          | .47 |
|     | 9.5    | Frigi bryteraktuatorer            | .48 |
|     | 9.6    | Anrope portner                    | .49 |
|     | 9.7    | SOS                               | .50 |
|     | 9.8    | Historikk                         | .51 |
| 10  | Nettsi | kkerhet                           | .53 |
|     | 10.1   | Disclaimer                        | .53 |
|     | 10.3   | Deployment guideline              | .55 |
|     | 10.4   | Upgrading                         | .55 |
|     | 10.5   | Backup/Restore                    | .55 |
|     | 10.6   | Malware prevention solution       | .55 |
|     | 10.7   | Password rule                     | .55 |
| Mer | knad   |                                   | .56 |

# 1 Notes on the instruction manual

Please read through this manual carefully and observe the information it contains. This will assist you in preventing injuries and damage to property, and ensure both reliable operation and a long service life for the device.

Please keep this manual in a safe place.

If you pass the device on, also pass on this manual along with it.

ABB accepts no liability for any failure to observe the instructions in this manual.

# 2 Sikkerhet

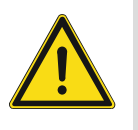

#### Advarsel

Elektrisk spenning!

Ved direkte eller indirekte kontakt med spenningsførende deler, går farlig strøm gjennom kroppen.

Følgen kan være elektrisk støt, forbrenning eller dødsfall.

- Koble fra nettspenningen før montering og demontering!
- Arbeid på 100-240 V-nettet må bare utføres av fagpersonale!

# 3 Riktig bruk

Denne enheten er et sentralt styringspanel for ABB-Welcome-systemet og opererer kun med komponenter fra dette systemet. Enheten må kun installeres innendørs i tørre rom.

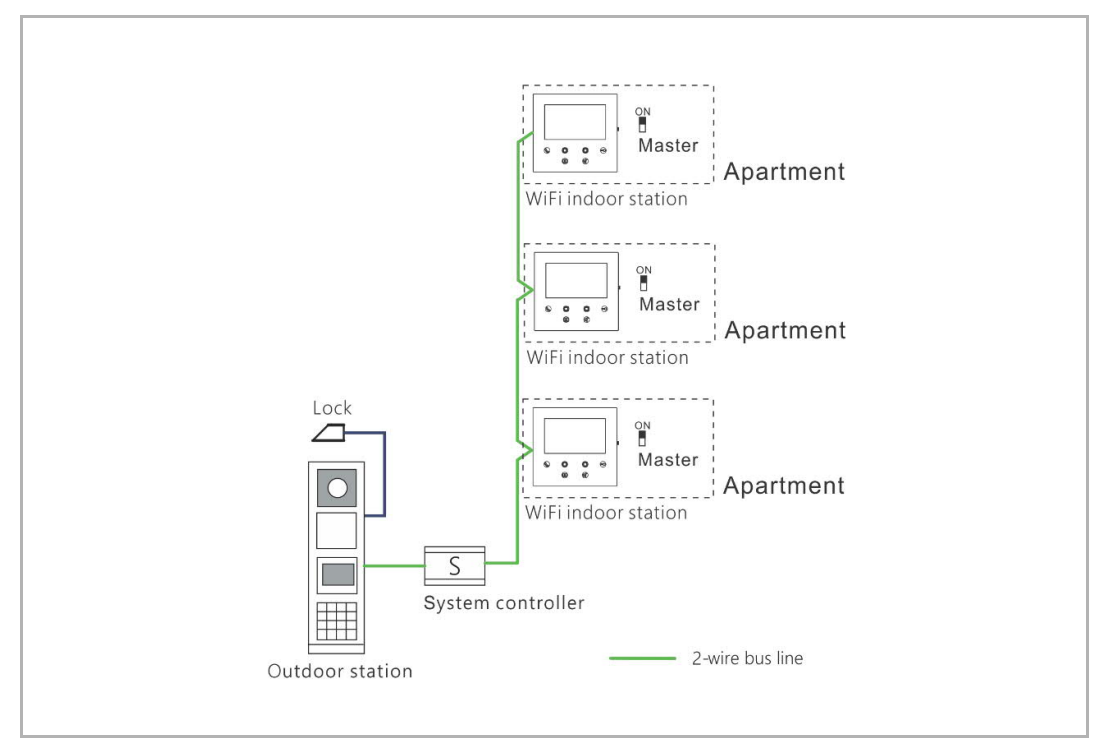

Merk

Ο

Det kan kun brukes én innendørs WiFi-stasjon i samme leilighet, og denne stasjonen skal være stilt inn på "Master"-modus.

#### WiFi-i nstal l asj on

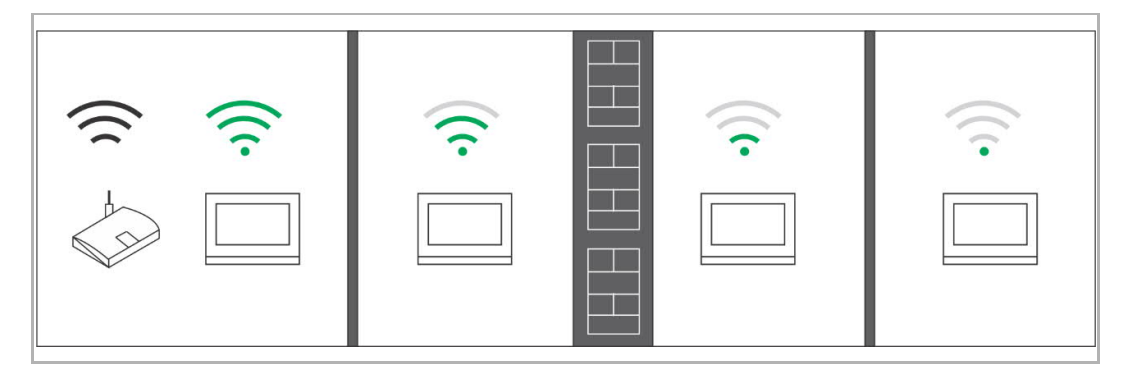

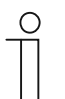

#### Merk

Dersom enheten har støtte for WiFi-funksjon, må du kontrollere at enheten mottar godt WiFi-signal før installasjon. Avstanden mellom ruteren og monitorene samt materialene som veggene er konstruert av, kan påvirke signalkvaliteten.

Dersom WiFi-signalet ikke er kraftig nok for å kunne garantere riktig drift, må du installere en WiFi-repeater mellom ruteren og denne enheten for å styrke WiFi-signalet som denne enheten mottar.

# 4 Miljø

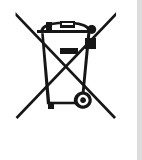

#### Tenk på miljøvern!

Brukte elektriske og elektroniske apparater skal ikke kastes med husholdningsavfall.

Enheten inneholder verdifulle råvarer som kan resirkuleres. Derfor må du avhende enheten på riktig miljøstasjon.

#### 4.1 ABB-enheter

All emballasje og alle enheter fra ABB har markeringer og sertifiseringer for riktig avhending. Du må alltid kaste emballasje og elektriske apparater eller deler via autoriserte miljøstasjoner og renovasjonsselskap.

ABB-produkter oppfyller lovens krav, særlig de lover som regulerer elektroniske og elektriske apparater og REACH-forordningen.

(EU-direktiv 2012/19/EU WEEE og 2011/65/EU RoHS)

(EU-REACH-forordning og lov for gjennomføring av forordning (EG) No.1907/2006)

# 5 Produktbeskrivelse

#### 5.1 Produktoversikt

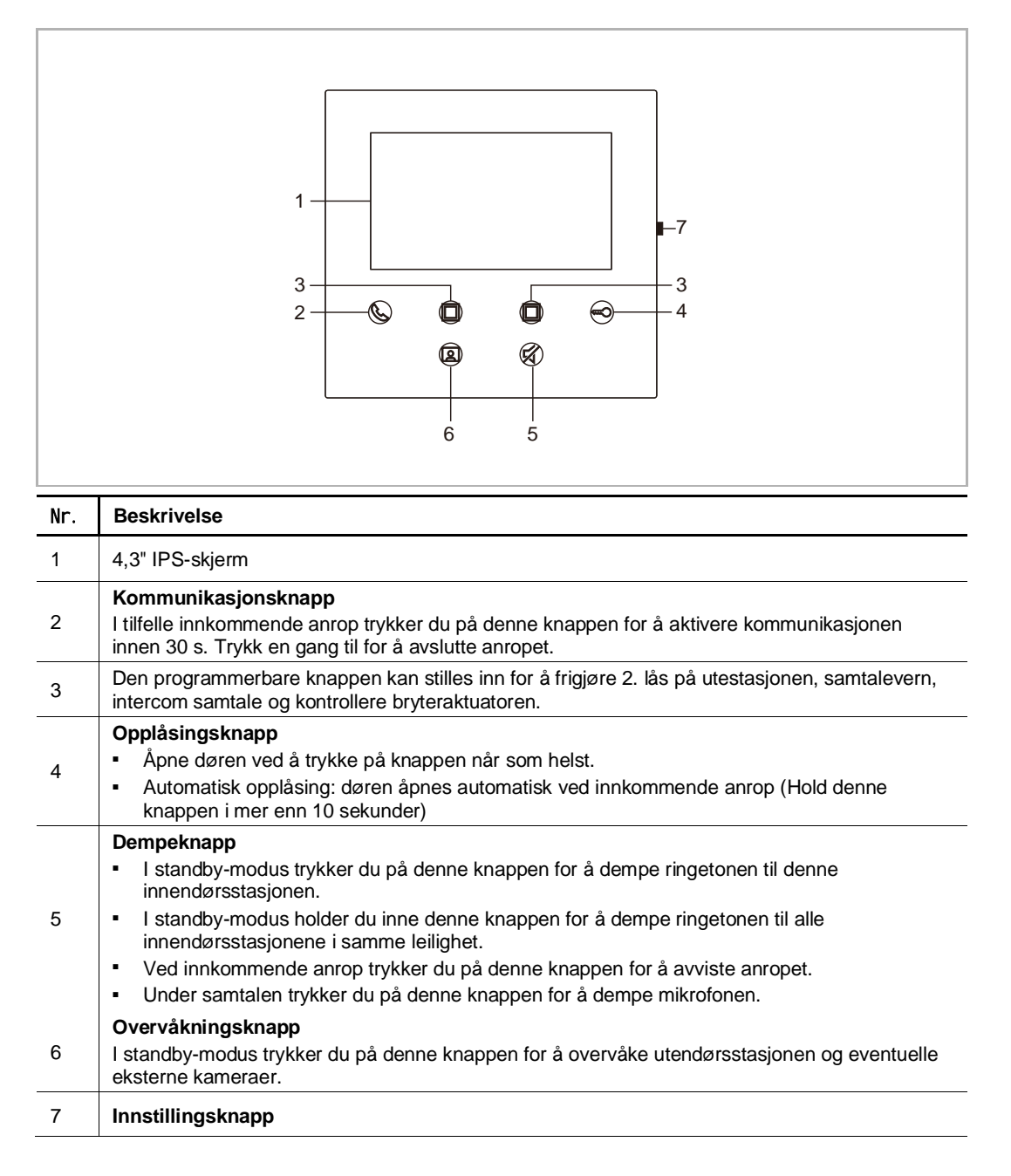

#### 5.2 Terminalbeskrivelse

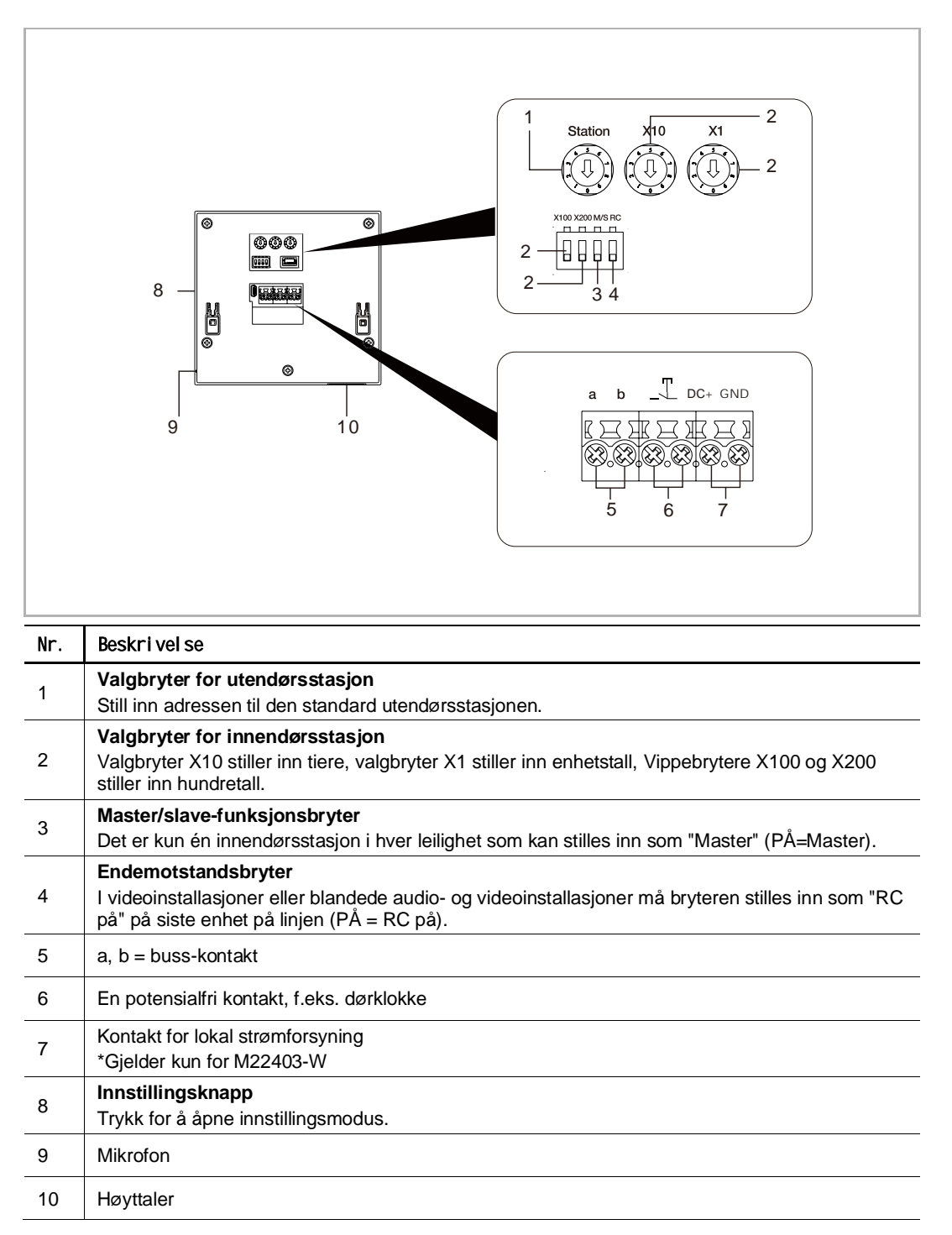

# 6 Tekniske data

| Verdi                                             |
|---------------------------------------------------|
| 20-30 V                                           |
| 24 V =, 45 mA                                     |
| 24 V =, 330 mA                                    |
| 5 °C+45 °C                                        |
| 2 x 0,28 mm <sup>2</sup> 2 x 0,75 mm <sup>2</sup> |
| 2 x 0,28 mm <sup>2</sup> 2 x 0,75 mm <sup>2</sup> |
| Maks. 20 dBm                                      |
| IEEE 802.11 b/g/n, 2.4 GHz                        |
| IP 30                                             |
|                                                   |

# 7 Montering/Installasjon

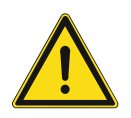

# Advarsel

Elektrisk spenning!

Ved direkte eller indirekte kontakt med spenningsførende deler, går farlig strøm gjennom kroppen.

Følgen kan være elektrisk støt, forbrenning eller dødsfall.

- Koble fra nettspenningen før montering og demontering!
- Arbeid på 100-240 V-nettet må bare utføres av fagpersonale!

#### 7.1 Krav til elektriker

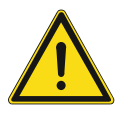

### Advarsel

Elektrisk spenning!

Du skal bare installere enheten hvis du har den nødvendige elektrofaglige kunnskapen og erfaringen.

- Feil installasjon kan føre til livsfare for deg og for brukeren av det elektriske systemet.
- Feil installasjon kan forårsake alvorlig skade på eiendom, for eksempel som følge av brann

Minste nødvendige fagkunnskap og krav til installasjonen er som følger:

- Bruk de "Fem sikkerhetsreglene" (DIN VDE 0105, EN 50110):
- 1. Koble fra strømkilden;
- 2. Sørg for at den ikke kan bli koblet inn igjen;
- 3. Sørg for at det ikke er noen spenning;
- 4. Koble til jording;
- 5. Dekk til eller blokker tilstøtende spennings deler.
- Bruk egnet personlig verneutstyr.
- Bruk bare egnede verktøy og måleinstrumenter.
- Kontroller typen til forsyningsnettet (TN-system, IT-system, TT- system) for å sikre følgende strømnettforhold (klassisk tilkobling til jord, beskyttende jording, nødvendige tilleggstiltak osv.).

#### 7.2 Generate certification file

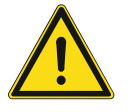

#### Forholdsregler for montering

Når du åpner et firkantet spor for det nedre dekselet til utstyret, må du kontrollere innbyggingsdybden slik at den ytre kanten på det nedre dekslet kan festes helt til veggen, men du bør ikke la det været stort gap mellom de eksponerte deler av forsideskallet og veggen etter at utstyret er montert; Ikke monter hvis det er regn eller i fuktige eller støvete miljøer, og ikke monter i nærheten av objekter med høy temperatur eller mye korrosjon

#### 7.3 Produktmål

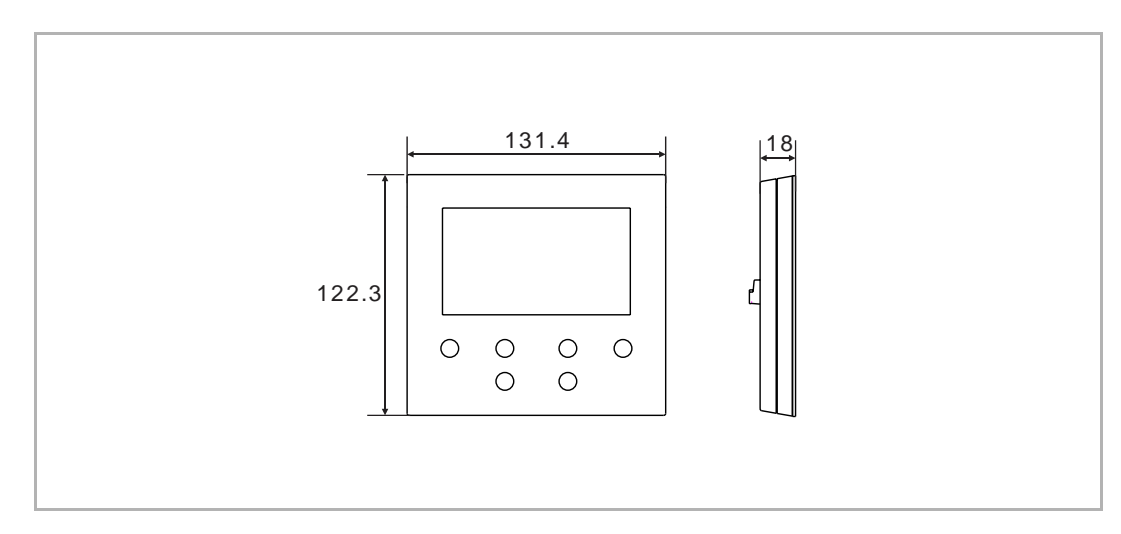

#### 7.4 Monteringshøyde

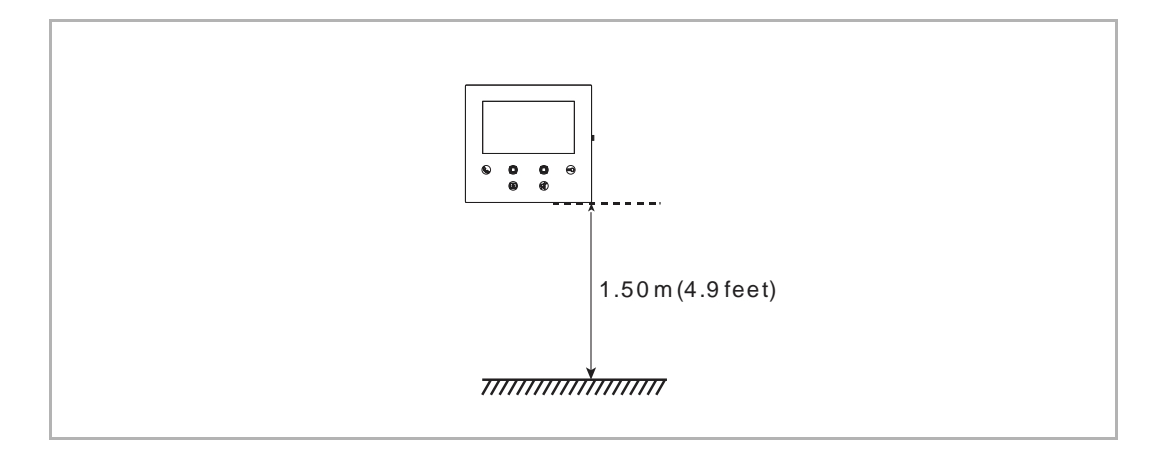

#### 7.5 Utenpåliggende montering

### Utenpål i ggende boks

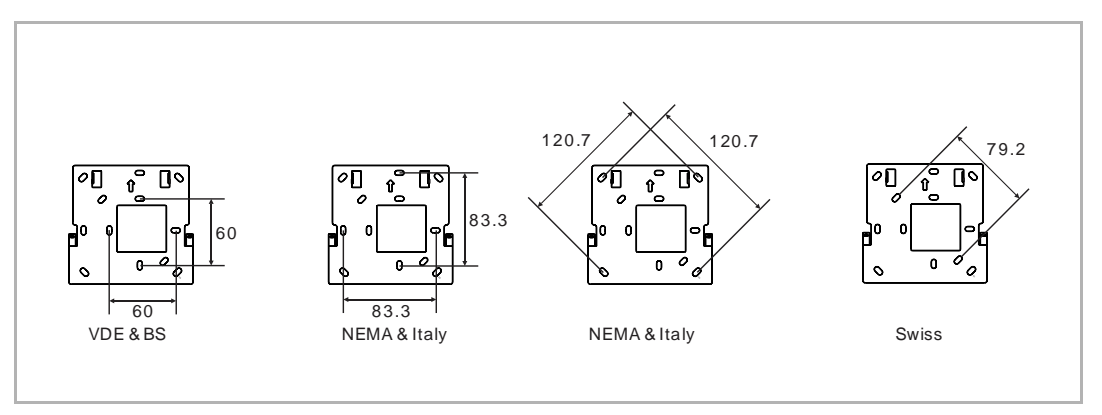

### Utenpål i ggende installasjon

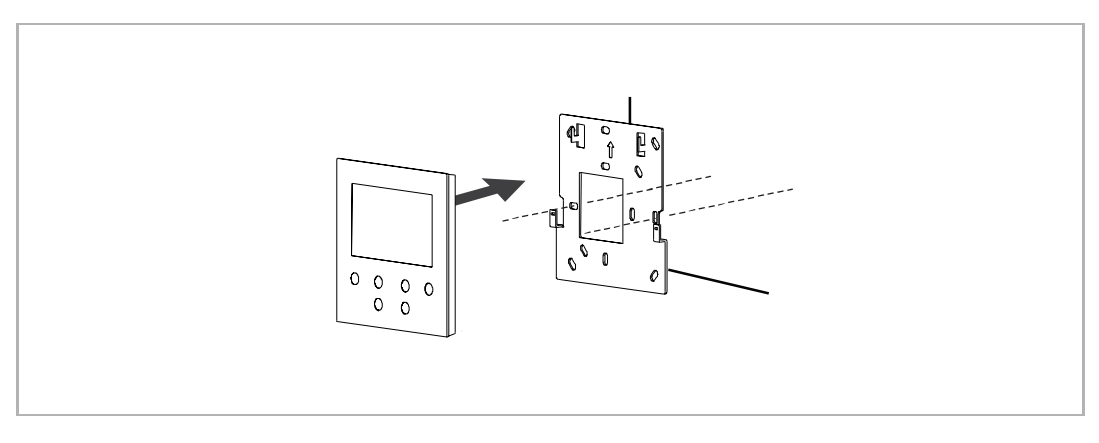

### 7.6 Demontering

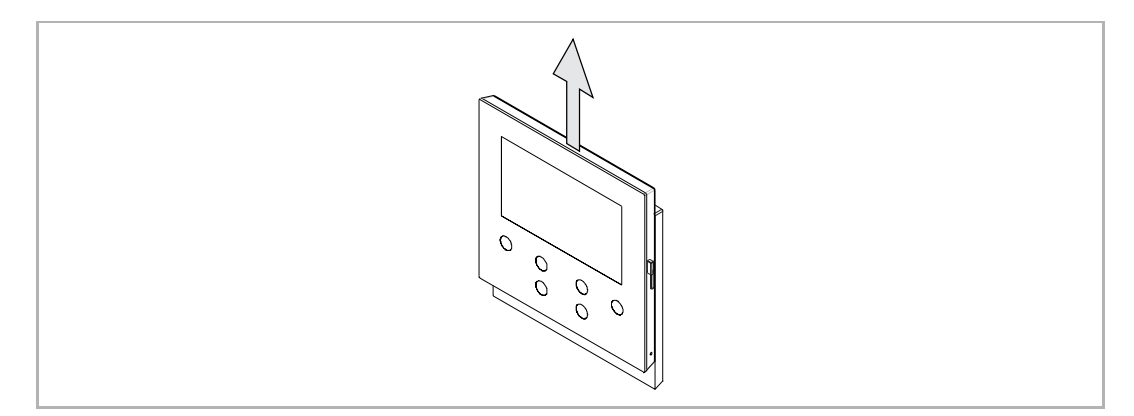

# 8 idriftsettelse

### 8.1 Registrere en konto på MyBuildings-portalen

Gå inn på lenken: https://mybuildings.abb.com, og klikk på "Register". Fyll ut skjemaet for å registrere en konto. Deretter kan du aktivere brukerkontoen når du mottar e-post fra MyBuildings-portalen.

| ABB Hame + Offerings + Smarter Build                   | ding + MyBuildings portal + Login.                                    | 9 |
|--------------------------------------------------------|-----------------------------------------------------------------------|---|
|                                                        |                                                                       |   |
| W<br>M<br>At                                           | elcome to<br>yBuildings portal powered by ABB<br>pility <sup>TM</sup> |   |
| Us                                                     | ogin<br>ername                                                        | l |
| Par                                                    | ssword<br>assword<br>Login                                            | 2 |
|                                                        | gister Sign-in help?                                                  |   |
|                                                        |                                                                       |   |
| Contact   Imprint   Terms of use   Privacy, provisions |                                                                       |   |

#### 8.2 Last ned appen

 $\overset{\circ}{\sqcap}$ 

Last ned appen fra Google Play eller Apple Store ved å søke etter "ABB Welcome". Installer deretter den relevante appen på en mobiltelefon eller et nettbrett.

#### Merk

Skjermbildene som brukes i dette dokumentet, er tatt fra et IOS-system.

| Q abb welcon                                                                                                    | ne                                 | 8          |
|----------------------------------------------------------------------------------------------------|------------------------------------|------------|
| Welco<br>Never n                                                                                                    | ome App<br>niss another door call! | GET        |
| Log in  Account  Account Account  Account Account Account Account Account Account Account Account Account Account Account Account Account Account Account Account Acc | Velcome Ivan!                      | Device Est |
|                                                                                                    | Events A                           | an a a     |

#### 8.3 Logge inn på appen

På mobiltelefonen/nettbrettet klikker du på nor å åpne appen. Velg deretter "Setup Welcome" og skriv inn brukernavn, passord og alias. Merk av for å godta vilkårene og klikk deretter på "Log in".

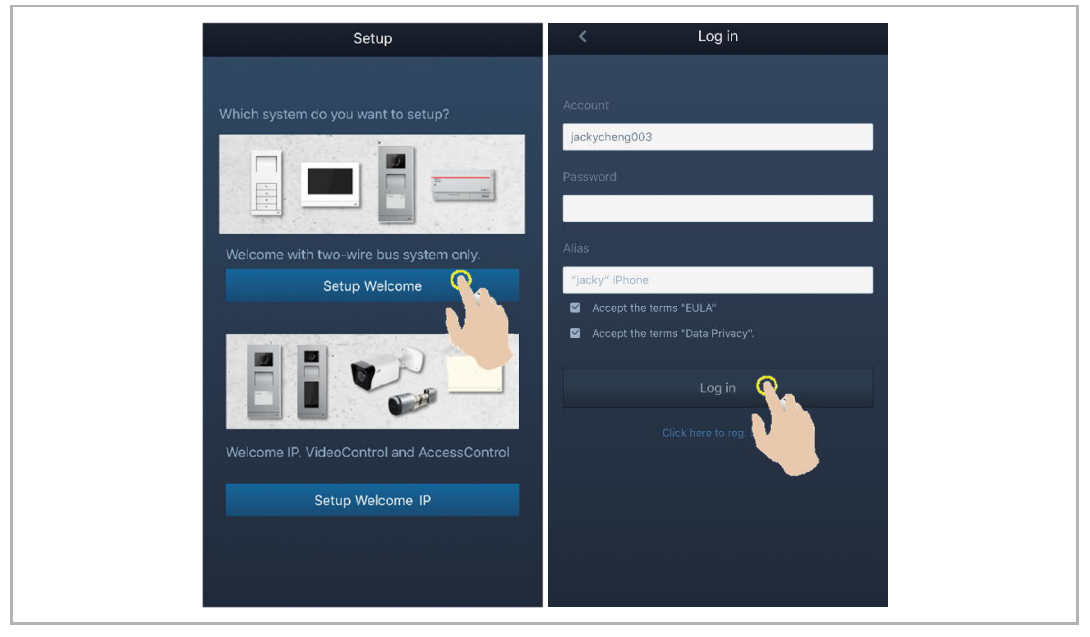

#### Merk

0

Hvis du skriver inn feil passord mer enn 3 ganger, er det ikke tillatt med flere forsøk for en bestemt periode.

#### 8.4 Første gangs konfigurasjon

#### 1. Velge språk

I standby-status trykker du på innstillingsknappen for å åpne skjermbildet for språkinnstillinger når du slår på for første gang.

Du kan trykke på programknappen og nøkkelknappen for å velge språk (maks. 16 språk).

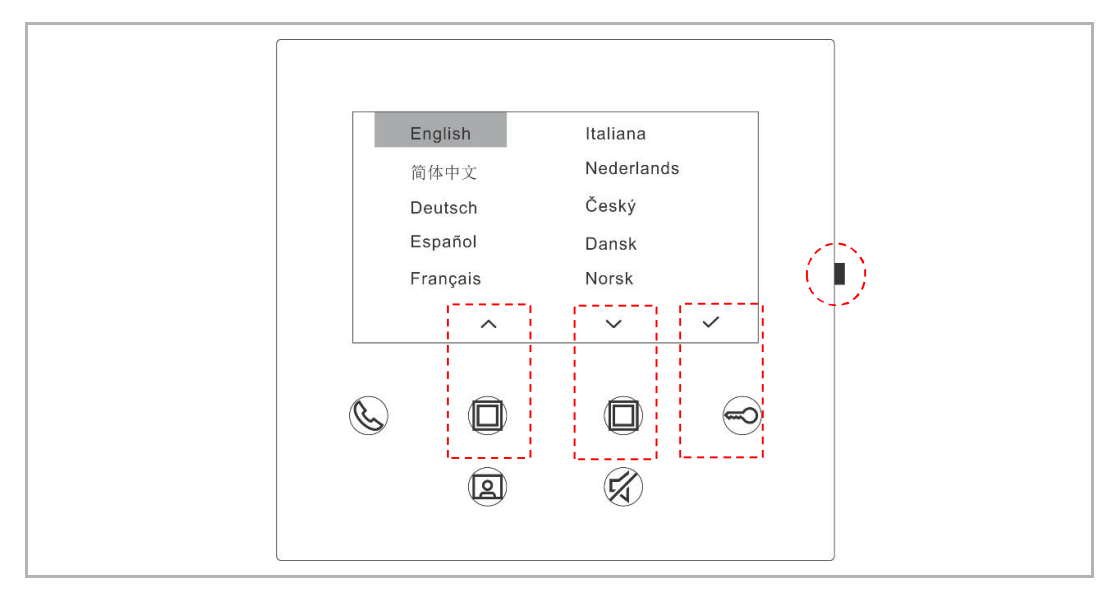

#### 2. Godta lisensen

| Send us                                                                                        | er License Agreement                                                                                                    |                                                           |               |  |
|------------------------------------------------------------------------------------------------|----------------------------------------------------------------------------------------------------|-----------------------------------------------------------|---------------|--|
| ABB End U<br>IMPORTAI<br>THIS LICE<br>WITH THIS                                                | Jser License Agreement ('<br>NT: PLEASE READ THE T<br>INSE AGREEMENT CARE<br>S PROGRAM INSTAILL.                                                                                                    | 'EULA")<br>ERMS AND CONDITION:<br>FULLY BEFORE CONTIN     | s OF<br>IUING |  |
| This End-U<br>between y<br>SMART TE                                                            | Jser License Agreement ('<br>ou (either an individual or<br>ECHNOLOGY CO., LTD.                                                                                                    | "EULA") is a legal agreem<br>a single entity) and ABB )   | ent<br>(IAMEN |  |
| ×                                                                                              | ^                                                                                                    | ~                                                         | ~             |  |
| Ċ                                                                                              |                                                                                                    |                                                           |               |  |
|                                                                                                | <b>(2)</b>                                                                                                    | (Fa)                                                      |               |  |
|                                                                                                |                                                                                                    |                                                           |               |  |
|                                                                                                |                                                                                                    |                                                           |               |  |
| C License                                                                                      | e Agreement for Softwa                                                                                                    | are                                                       |               |  |
| Fallowing<br>AS122 - 4.3<br>Camponer<br>Capyright<br>http://githu<br>Capyright<br>http://githu | Licenses are used in the p<br>3 inch wifi panel<br>1t: Mini-XML 2.10<br>© 2003-2020 by Michael<br>Jb. com/michaelrsweet/nxi<br>timbodtls 2.16.3<br>© 2006-2015, ARM Limite<br>Jb. com/ARM mbed/mbed/ | roducts<br>R Sweet<br>ml/<br>d, All Rights Reserved<br>s/ |               |  |
| ×                                                                                              | ^                                                                                                    | ~                                                         | ~             |  |
| Ø                                                                                              |                                                                                                    |                                                           |               |  |
|                                                                                                | 2                                                                                                    | (K)                                                       |               |  |
|                                                                                                |                                                                                                    |                                                           |               |  |

#### 3. WiFi-innstilling

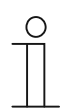

Merk Du bør registrere konto på MyBuildings-prtalen først. Denne innendørs WiFi-stasjonen har kun støtte for 2,4 GHz WiFi. Still derfor inn ruteren til 2,4 GHz før du setter opp for første gang.

Trykk på innstillingsknappen på panelet for å åpne skjermbildet for QR-kode.

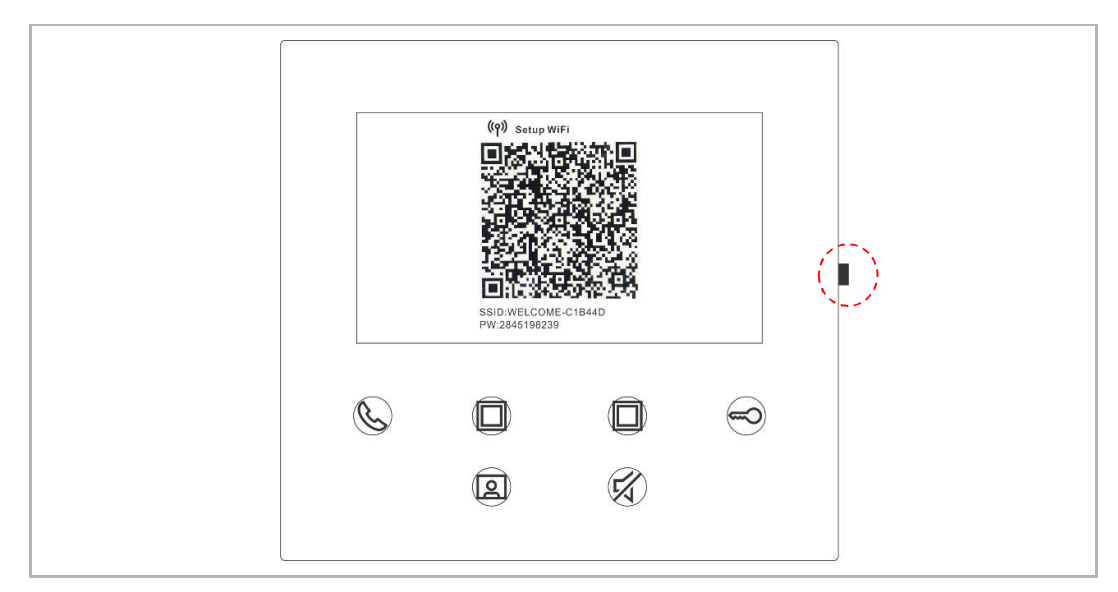

På appens startskjermbilde trykker du første på "V", deretter på "Koble sammen enheter og "Innendørs Wi Fi-stasjon" for å skanne QR-koden på den innendørs WiFi-stasjonen.

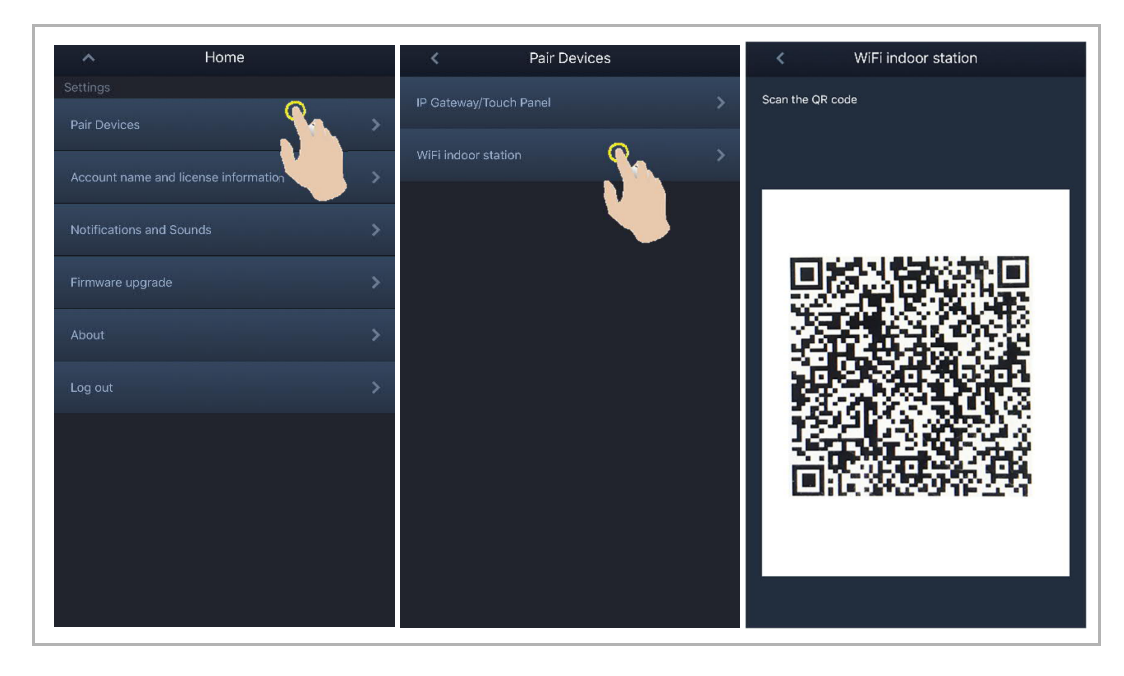

[1] Koble appen til panelet via WiFi

På appens konfigurasjonsskjermbilde kan du trykke på "Koble til" for å koble appen til den innendørs WiFi-stasjonen.

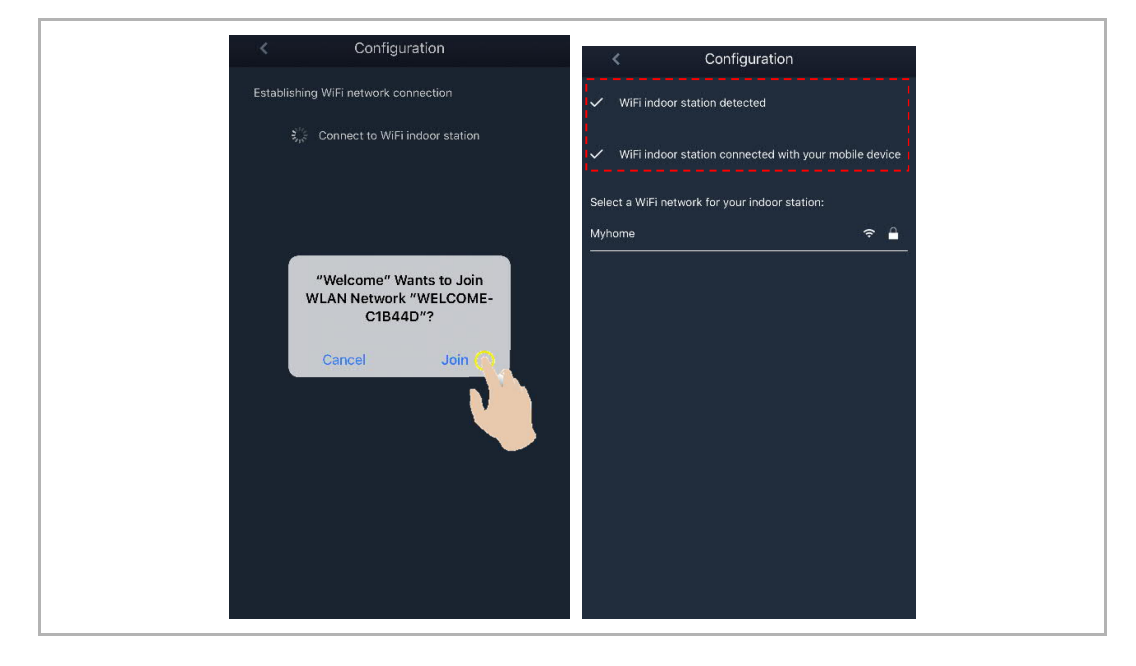

#### [2] App: Overføre hjemmenettverket til panelet

Velg navnet til hjemmenettverket ditt og legg inn passordet for å overføre hjemmenettverket til den trådløse WiFi-stasjonen. IP-adressen til den innendørs WiFi-stasjonen er som standard satt til "DHCP", og du kan også sette en statisk IP-adresse ved å fjerne haken i avkryssingsboksen "DHCP".

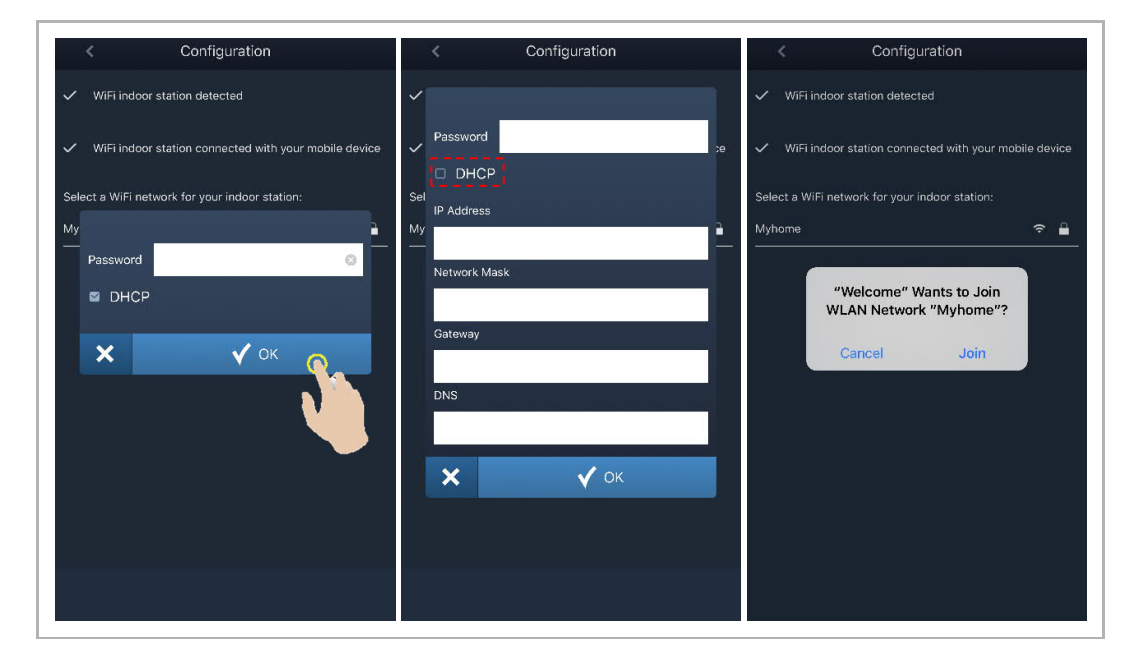

#### 4. MyBuildings-innstillinger

Legg inn brukernavn og passord til MyBuildings-kontoen og klikk på "Logg inn på MyBuildings". Etter en stund kobles appen og den innendørs WiFi-stasjonen sammen automatisk.

| < Configuration                                         | < Configuration                                                    | < WiFi indoor station C 🕂                              |
|---------------------------------------------------------|--------------------------------------------------------------------|--------------------------------------------------------|
| ✓ WiFi indoor station detected                          | ✓ WiFi indoor station detected                                     | Paired<br>4.3 WiFi indoor station                      |
| ✓ WiFi indoor station connected with your mobile device | $\checkmark$ WiFi indoor station connected with your mobile device | 46dae367ce6c(192.168.1.102)<br>Unpaired                |
| ✓ WiFi indoor station connected to home WiFi network!   | ✓ WiFi indoor station connected to home WiFi network!              | 4.3panel - 02<br>469ff0f6-40a2-4da2-9fc1-e05392868a07  |
| Your MyBuildings account information:                   | 🗸 Wî al                                                            | Jacky's panel<br>c884fcdf-1dc8-40b1-820d-420e7f7f96cb  |
| User name<br>iackycheng003                              | Success                                                            | Jacky'spanel<br>66612bfc-d656-412d-b35b-6e1d15f7de8e   |
| Password                                                | Х УОК                                                              | 4.3panel-test2<br>a491ac15-f540-4ad2-9f86-ca7e3dfa610c |
| Friendly Name                                           |                                                                    | 4.3panel-jacky<br>77308ad4-461f-474e-aad9-adac60046ba7 |
| 4.3 WiFi indoor station                                 |                                                                    | 4.3panel-jacky<br>c26c6e36-175e-43f4-ac0a-680ebdb845cf |
|                                                         |                                                                    | Jackypanel<br>470ee756-0e89-47fe-a003-8e0760183dc3     |
|                                                         |                                                                    | jacky<br>5bde585f-46c2-4d70-957d-9ca1eeff0891          |

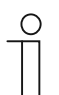

#### Merk

Du kan bruke de vanlige funksjonene til den innendørs WiFi-stasjonen (f.eks. motta anrop, åpne låsen til utendørsstasjonen osv.).

5. Vis innstillingsinformasjonen

|     | Paral Login successful     Image: Barbor State     Image: Barbor State |
|-----|----------------------------------------------------------------------------------------------------|
| Nr. | Beskrivelse                                                                                                    |
| 1   | WiFi-navn og IP-adresse som brukes av den innendørs WiFi-stasjonen                                                                                                    |
| 2   | MyBuildings-konto som brukes av den innendørs WiFi-stasjonen og appen                                                                                                    |
| 3   | Egendefinert navn som brukes av den innendørs WiFi-stasjonen                                                                                                    |
| 4   | Egendefinert navn som brukes av appen, maks. 8 apper kan vises på skjermen.                                                                                                    |

### 8.5 Lokale innstillinger

### 8.5.1 Ringelydinnstilling

I standby-status trykker du på innstillingsknappen for å åpne skjermbildet for innstillinger. Du kan trykke på programknappen for å velge ringelyd (maks. 5 ringelyder).

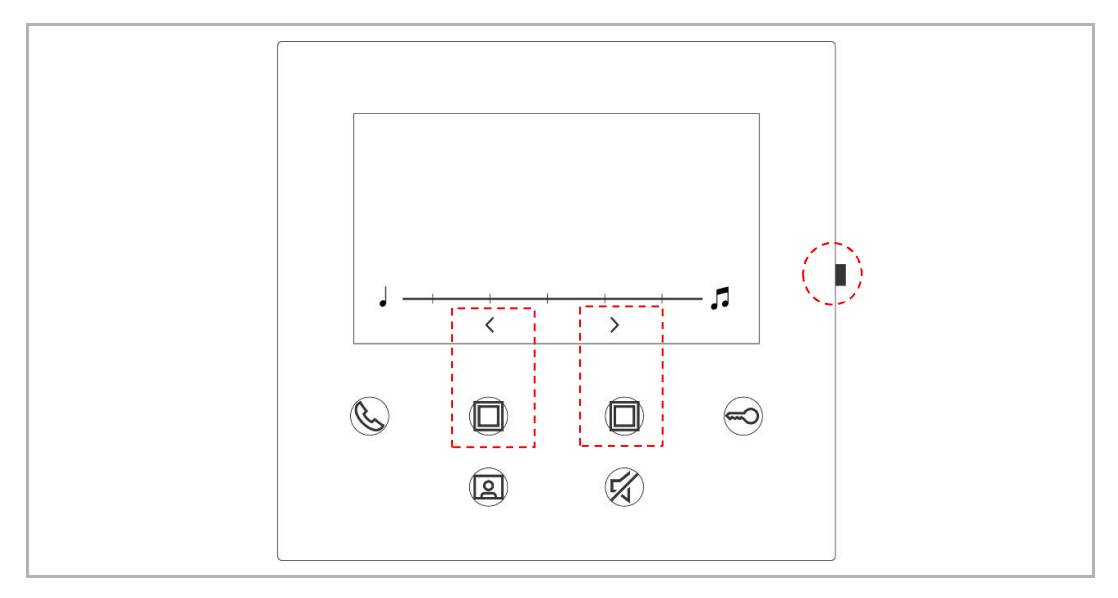

#### 8.5.2 Voluminnstilling

I standby-status trykker du på innstillingsknappen for å åpne skjermbildet for innstillinger. Du kan trykke på programknappen for å velge nivå (maks. 5 nivåer).

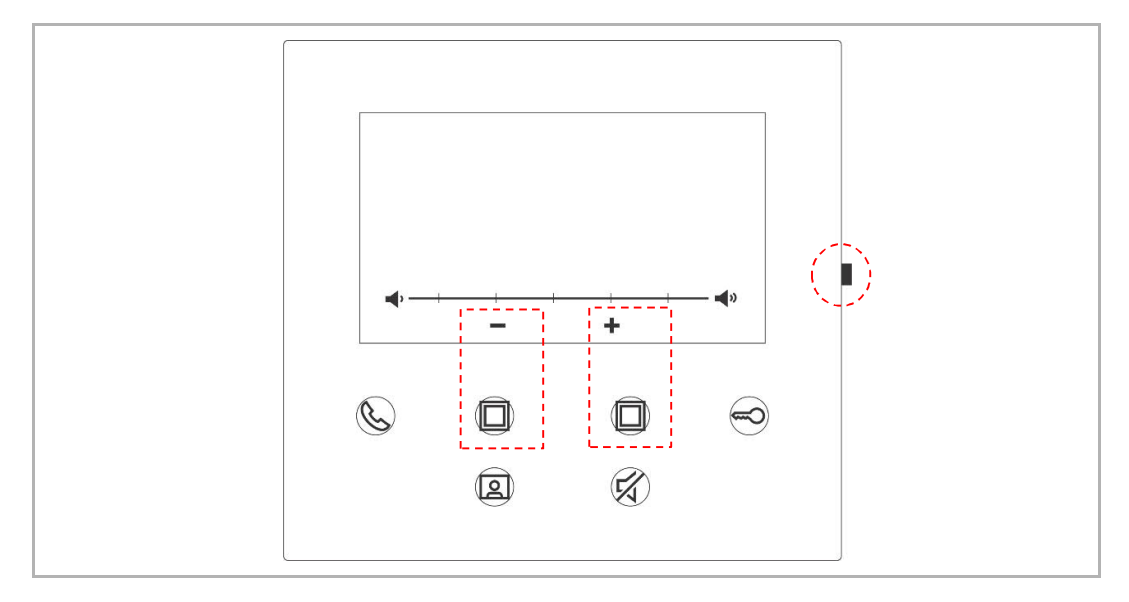

#### 8.5.3 Lysstyrkeinnstilling

I standby-status trykker du på innstillingsknappen for å åpne skjermbildet for innstillinger. Du kan trykke på programknappen for å velge nivå (maks. 5 nivåer). Skjermbildet viser nedtellingen for de 10 siste sekundene.

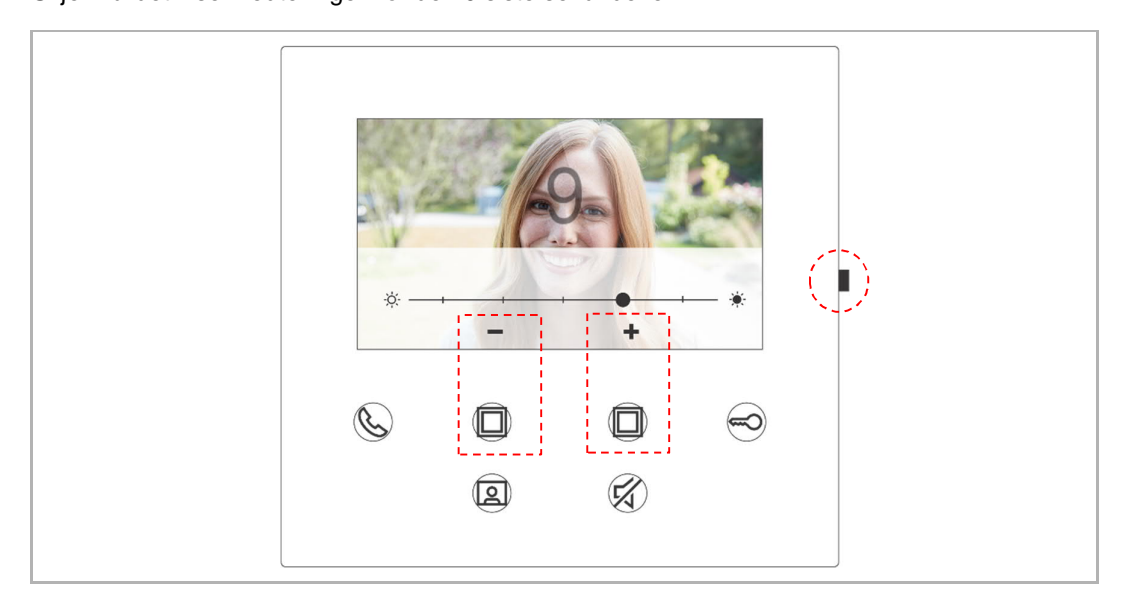

#### 8.5.4 Fargeinnstilling

I standby-status trykker du på innstillingsknappen for å åpne skjermbildet for innstillinger. Du kan trykke på programknappen for å velge nivå (maks. 5 nivåer). Skjermbildet viser nedtellingen for de 10 siste sekundene.

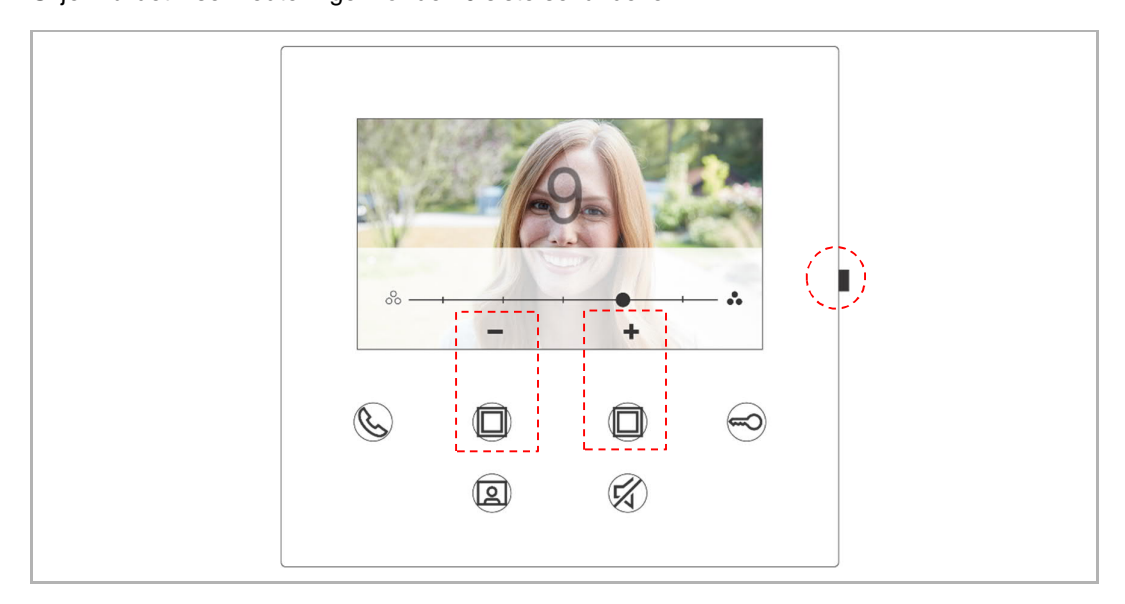

#### 8.5.5 Kontrastinnstilling

I standby-status trykker du på innstillingsknappen for å åpne skjermbildet for innstillinger. Du kan trykke på programknappen for å velge nivå (maks. 5 nivåer). Skjermbildet viser nedtellingen for de 10 siste sekundene.

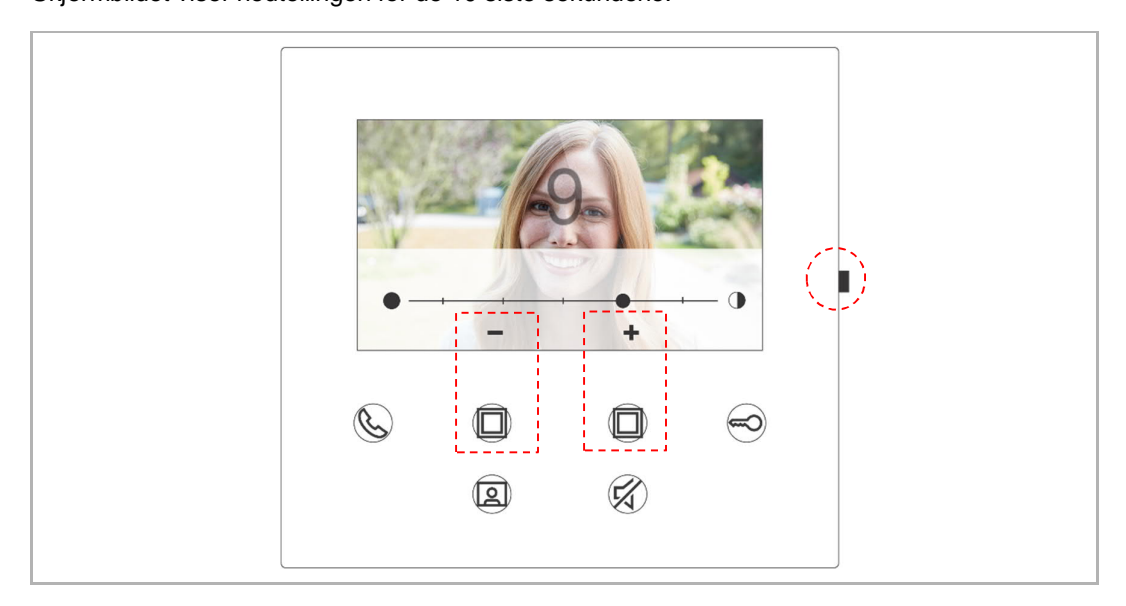

#### 8.5.6 Språk

I standby-status trykker du på innstillingsknappen for å åpne skjermbildet for innstillinger. Du kan trykke på programknappen og nøkkelknappen for å velge språk (maks. 16 språk).

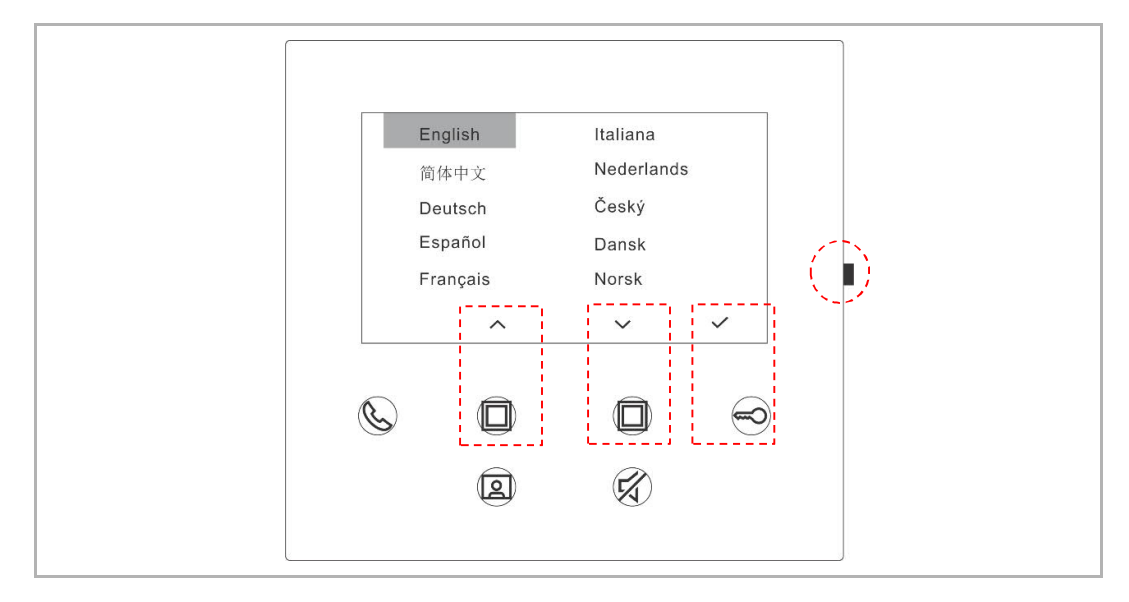

#### 8.5.7 Informasjon

I standby-status trykker du på innstillingsknappen for å åpne info-skjermbildet.

#### 8.5.8 Hente produkthåndbok

| About                                                                                                    |             |   |  |
|----------------------------------------------------------------------------------------------------|-------------|---|--|
| 1         001           ■         Outdoor station           (1)         MCU_V0.01_7           ASI22_V9.98_ | Master mode |   |  |
| ©<br>2                                                                                                    | )<br>K      | Ø |  |

I standby-status trykker du på innstillingsknappen for å åpne info-skjermbildet. Bruk appen til å skanne QR-koden på skjermen.

#### 8.5.9 Gjenopprette standardinnstillinger

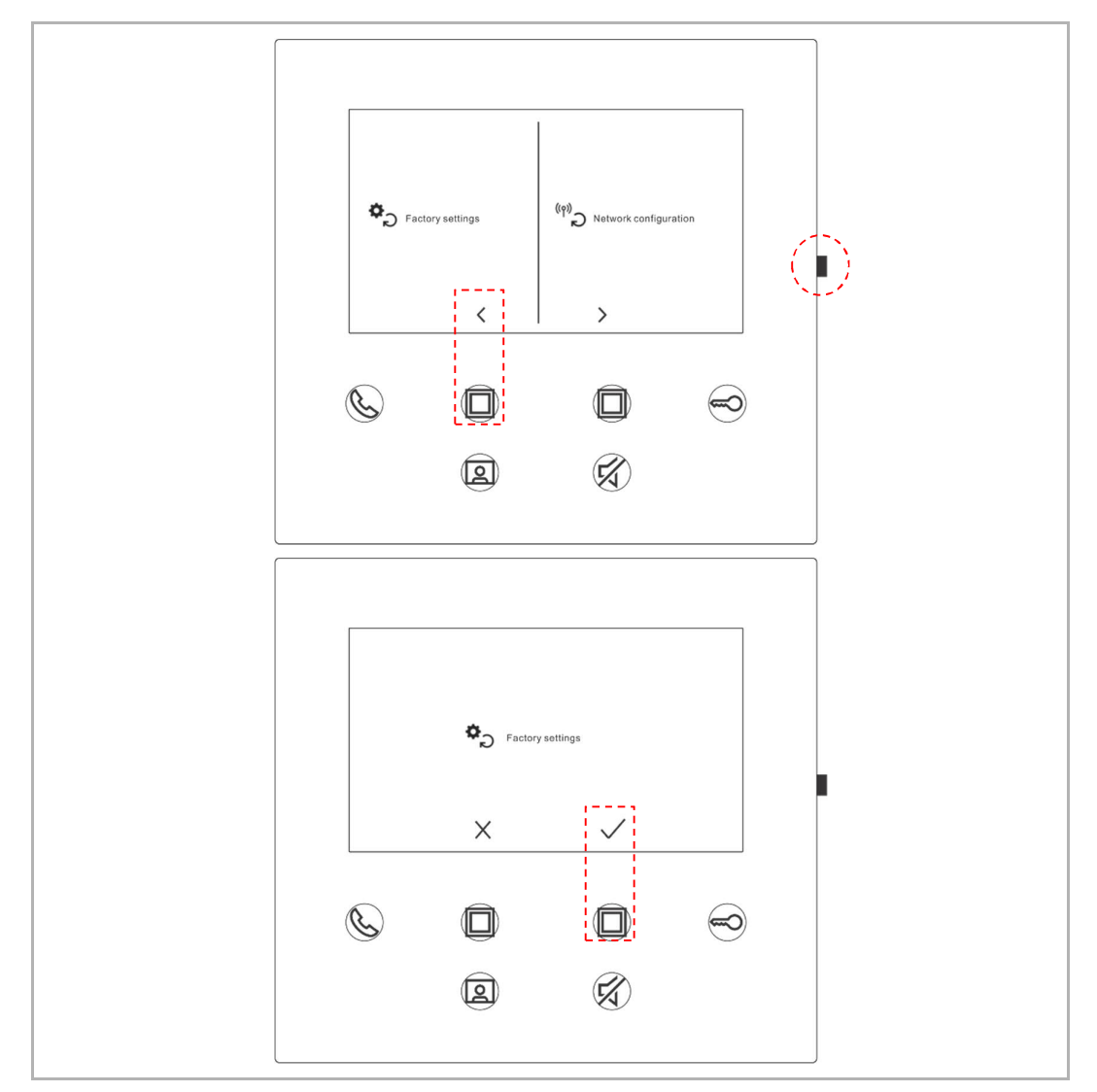

I standby-status holder du inne innstillingsknappen i 3 s for å åpne skjermbildet for gjenoppretting. Følg trinnene nedenfor for å gjenopprette enhetens fabrikkinnstillinger.

#### 8.5.10 Gjenopprette nettverkskonfigurasjon

Merk

I standby-status holder du inne innstillingsknappen i 3 s for å åpne skjermbildet for gjenoppretting. Følg deretter trinnene nedenfor for å tilbakestille nettverksinnstillingene.

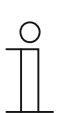

Dette endrer ikke MyBuildings-innstillingene.

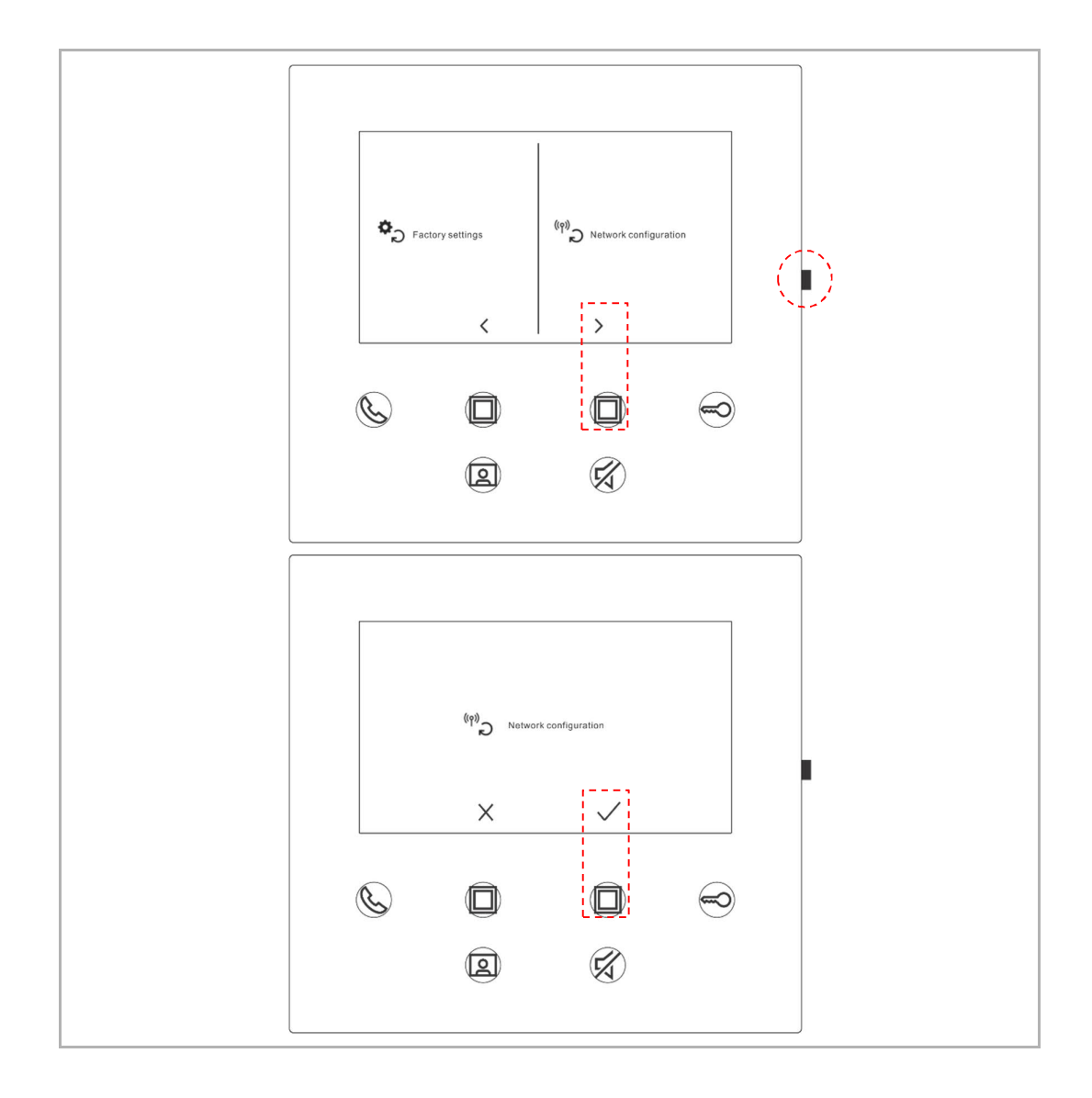

### 8.6 Innstillinger via app

### 8.6.1 Åpne app-innstillinger

Følg trinnene nedenfor på appens startskjermbildet:

| Home                                                                                                    | A Home                              | < Pair Devices                                                                                                    |
|----------------------------------------------------------------------------------------------------|-------------------------------------|----------------------------------------------------------------------------------------------------|
| ", particular hone, No events                                                                                                    | Settings                            | IP Gateway/Touch Panel                                                                                                    |
|                                                                                                    | Pair Devices                        | WiFi indoor station                                                                                                    |
|                                                                                                    | Account name and license informer > |                                                                                                    |
|                                                                                                    | Notifications and Sounds            |                                                                                                    |
| $\wedge$                                                                                                    | Firmware upgrade                    |                                                                                                    |
|                                                                                                    | About >                             |                                                                                                    |
| "jacky" iPhone                                                                                                    | Log out                             |                                                                                                    |
|                                                                                                    |                                     |                                                                                                    |
|                                                                                                    |                                     |                                                                                                    |
|                                                                                                    |                                     |                                                                                                    |
| Events A                                                                                                    |                                     |                                                                                                    |
|                                                                                                    |                                     |                                                                                                    |
| K WiFi indoor station C 🕂                                                                                                    | < WiFi indoor station               | < Configuration                                                                                                    |
| Paired                                                                                                    | Scan the QR code                    | <ul> <li>WiFi indoor station detected</li> </ul>                                                                                                    |
| 4.3 WiFi indoor station                                                                                                    |                                     |                                                                                                    |
| 4.3 WiFi indoor station<br>46dae367ce6c(192.168.1.102)                                                                                                    |                                     | <ul> <li>WiFi indoor station connected with your mobile device</li> </ul>                                                                                                    |
| 4.3 WiFi indoor station<br>46dae367ce6c(192.168.1.102)<br>Unpaired<br>4.3panel - 02                                                                                                    |                                     | <ul> <li>WiFi indoor station connected with your mobile device</li> <li>WiFi indoor station connected to home WiFi network!</li> </ul>                                                                                     |
| 4.3 W/Fi indoor station<br>48dae367ce6c(192.168.1.102)<br>Unpaired<br>4.3panel - 02<br>469H016-40s2-4ds2-9/c1-e05392868a07<br>JackV/S panel                                                                                                    |                                     | WiFi indoor station connected with your mobile device     WiFi indoor station connected to home WiFi network!     WiFi indoor station bonned in to MVR-ildinos portal                                                      |
| 4.3 WiF indoor station<br>46dae367ce8c(192.188.1.102)<br>Unpaired<br>4.3panel - 02<br>459ff0f6-40a2-4da2-9fc1-e05392868a07<br>Jacky's panel<br>c884fcdf-1dc8-40b1-820d-420e7f7f96cb                                                                                                    |                                     | <ul> <li>WiFi indoor station connected with your mobile device</li> <li>WiFi indoor station connected to home WiFi network!</li> <li>WiFi indoor station logged in to MyBuildings portal</li> </ul>                        |
| 4.3 WiFi indoor station<br>48dae367ce6c(192.168.1.102)<br>Unpaired<br>4.3panel - 02<br>4659f1016-40a2-4da2-9fc1-e05392868a07<br>Jacky's panel<br>c884fcdf-1dc8-40b1-820d-420e7f7f96cb<br>Jacky'spanel<br>66612bfc-d656-412d-b35b-6e1d15f7de8e                                                                                                    |                                     | WiFi indoor station connected with your mobile device     WiFi indoor station connected to home WIFi network!     WiFi indoor station logged in to MyBuildings portal     Go to setting                                    |
| 4.3 WiFi indoor station<br>48dae367ce6c(192.168.1.102)<br>Unpaired<br>4.3panel - 02<br>4.59H016-40a2-4da2-9(c1-e05392868a07<br>Jacky's panel<br>c884fcdf-1dc8-40b1-820d-420e7f7f96cb<br>Jacky'spanel<br>66612btc-d656-412d-b35b-6e1d15f7de8e<br>4.3panel-test2<br>a49fac15-f540-4ad2-9f86-c3#a3dfa610c                                                                                                    |                                     | WiFi indoor station connected with your mobile device     WiFi indoor station connected to home WiFi network!     WiFi indoor station logged in to MyBuildings portal     Go to setting                                    |
| 4.3 WiF indoor station<br>48dae367ce6c(192.188.1.102)<br>Unpaired<br>4.3panel - 02<br>459H016-40a2-4da2-9fc1-e05392868a07<br>Jacky's panel<br>c884fcdf-1dc8-40b1-820d-420e7f7f96cb<br>Jacky'spanel<br>66612bfc-4666-412d-b35b-6e1d15f7de8e<br>4.3panel-test2<br>a49fac15-f540-4ad2-9f86-ca7e3dfa610c<br>4.3panel-tjacky<br>77308ad4-461f-474e-aad9-adac60048ba7                                                                                                    |                                     | WiFi indoor station connected with your mobile device     WiFi indoor station connected to home WiFi network!     WiFi indoor station logged in to MyBuildings portal     Go to setting                                    |
| 4.3 WiF indoor station<br>46dxe367ce6c(192.168.1.102)<br>Unpaired<br>4.3panel - 02<br>469/f016-40a2-4dx2-9fc1-e05392868a07<br>Jacky's panel<br>6684fcdf-1dc8-40b1-820d-420e7/7196cb<br>Jacky'spanel<br>66612bfc-d656-412d-b35b-6s1d15f7de8e<br>4.3panel-test2<br>a491ac15-f540-4ad2-9f86-ca7e3dfa610c<br>4.3panel-jacky<br>77308ad4-461f-474e-aad9-adac60048ba7<br>4.3panel-jacky<br>2766e3631758-3344-ac0a-880ebdb845cf                                                                            |                                     | <ul> <li>WiFi indoor station connected with your mobile device</li> <li>WiFi indoor station connected to home WiFi network!</li> <li>WiFi indoor station logged in to MyBuildings portal</li> <li>Go to setting</li> </ul> |
| 4.3 WiF indoor station<br>48dae367ce8c(192.188.1.102)<br>Unpaired<br>4.3panel - 02<br>489f10f6-40a2-4da2-9fc1-e05392868a07<br>Jacky's panel<br>c884fcdf-1dc8-40b1-820d-420e7f7f96cb<br>Jacky'spanel<br>666f2bfc-d656-412d-b36b-6e1d15f7de8e<br>4.3panel-test2<br>a49fac15-f540-4ad2-9f86-cs7e3dfa610c<br>4.3panel-test2<br>a49fac15-f540-4ad2-9f86-cs7e3dfa610c<br>4.3panel-tjacky<br>77308ad4-4aff-474e-aad9-adac60046ba7<br>4.3panel-tjacky<br>c26c6e36-175e-43f4-ac0a-680ebdb845cf<br>Jackypanel |                                     | <ul> <li>WiFi indoor station connected with your mobile device</li> <li>WiFi indoor station connected to home WiFi network!</li> <li>WiFi indoor station logged in to MyBuildings portal</li> <li>Go to setting</li> </ul> |
| 4.3 WiFi indoor station<br>46dae367ce6c(192.168.1.102)<br>Unpaired<br>4.3panel - 02<br>459H016-40a2-4da2-9fc1-e05392868a07<br>Jacky's panel<br>e884fcd1-1dc8-40b1-820d-420e7/7196cb<br>Jacky'spanel<br>66612bfc-d666-412d-b35b-661d15f7de8e<br>4.3panel-test2<br>a491ac15-f540-4ad2-9f86-ca7e3dfa610c<br>4.3panel-jacky<br>77308ad4-461f-474e-aad9-adac60048ba7<br>4.3panel-jacky<br>c28c6e36-175e-43(4-ac0a-680ebdb845cf<br>Jackypanel<br>470ee756-0e89-47fe-a003-8e0760183dc3<br>jacky            |                                     | WiFi indoor station connected with your mobile device     WiFi indoor station connected to home WIFi network!     WiFi indoor station logged in to MyBuildings portal     Go to setting                                    |

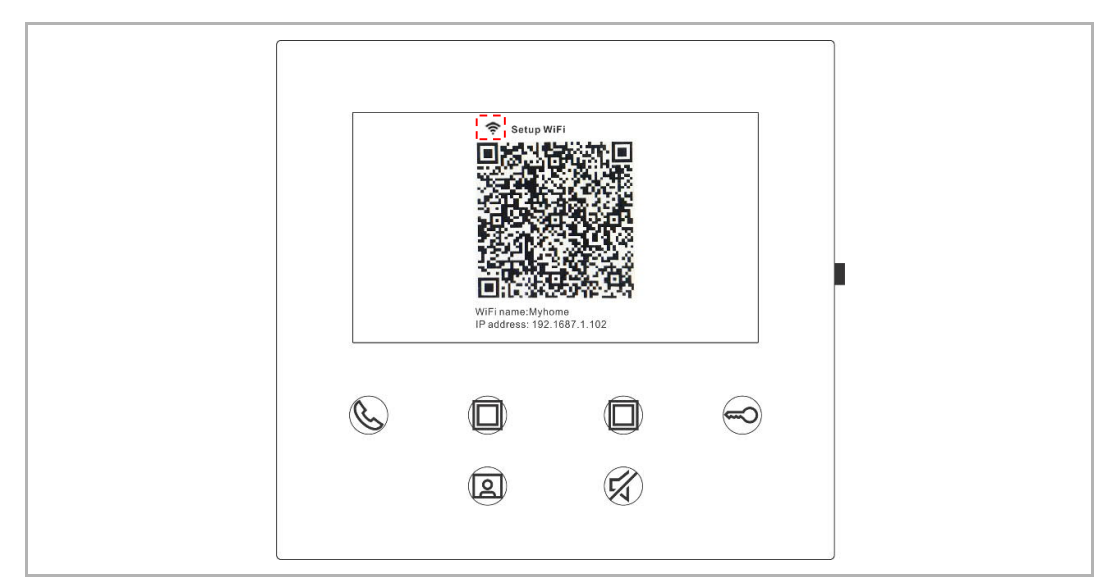

Du kan vise styrken til WiFi-signalet i skjermbildet for den innendørs WiFi-stasjonen ved å skanne QR-koden.

#### 8.6.2 Konfigurere programknapper

På appens konfigurasjonsskjermbilde trykker du på "Programmerbar knapp" for å stille inn funksjonen til programknappen.

- [1] Velge en programknapp
- [2] Still inn funksjon, f.eks. "Låse opp 2. lås".

| < Configuration          | < Programmable button              |
|--------------------------|------------------------------------|
| 4.3 WiFi indoor station  | 1. Select one programmable button: |
| Paired with:             | Bit MultiPlanter                   |
| "jacky" iPhone           |                                    |
| Settings                 |                                    |
| Programmable button      | 2. Selection                       |
| Camera list              | Release 2nd-Lock                   |
| Outdoor station password | Call guard unit                    |
| <u> </u>                 | Intercom call                      |
|                          | Switch actuator                    |
|                          |                                    |
|                          |                                    |
|                          |                                    |
|                          |                                    |
|                          |                                    |
|                          |                                    |
|                          |                                    |

#### 8.6.3 Søke etter kameraer

| < Configuration         | < Camera list       |
|-------------------------|---------------------|
| 4.3 WiFi indoor station | Q                   |
| Paired with:            | Outdoor Station 1-1 |
| "jacky" iPhone          | Outdoor Station 1-2 |
| Settings                | Outdoor Station 1-3 |
| Programmable button     | >                   |
| Camera list             | >                   |
| Outdoor statics of the  |                     |

På appens konfigurasjonsskjermbilde kan du trykke på "Kameraliste" og deretter C for å vise kameralista.

#### 8.6.4 Endre passord for utendørsstasjon

På appens konfigurasjonsskjermbilde trykker du på "Passord utendørsstasjon", så kan du aktivere funksjonen "Aktiver passord" og legge inn et passord (3–8 sifre), trykk deretter på "Fullfør" for å lagre.

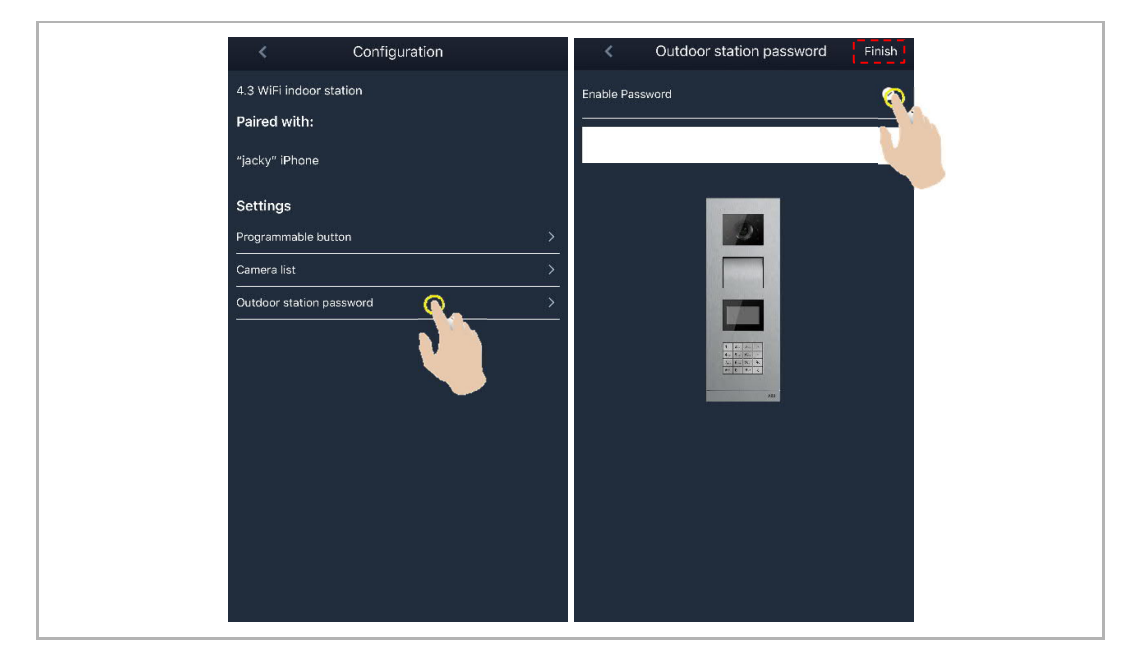

#### 8.6.5 Brukerbehandling

Dersom du ønsker å bruke flere apper på samme innendørs WiFi-stasjonen, må du logge inn på den samme MyBuildings-kontoen. Én i nnendørs WiFi-stasjon kan støtte maksimal 8 apper.

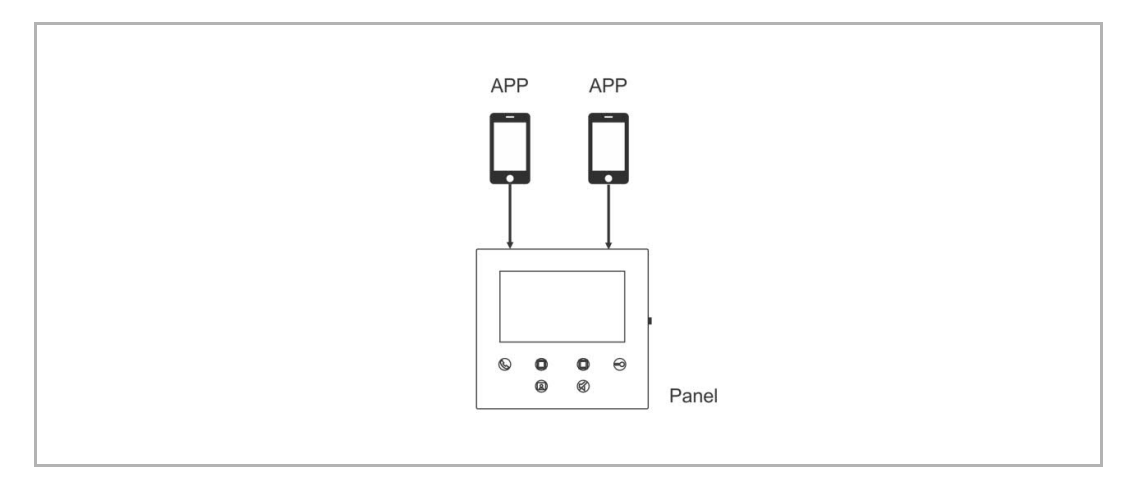

#### 1. Koble sammen appene

Den første appen kobles automatisk sammen med den innendørs WiFi-stasjonen etter første gangs oppsett.

De andre appene trenger ikke første gangs oppsett. På appens "Innendørs WiFi-stasjon"skjermbilde kan du trykke på den respektive innendørs WiFi-stasjonen på området "Frakoblet" og deretter "OK".

| < Pair Devices         | $\prec$ WiFi indoor station $ C  igodot  igodot $ | $\prec$ WiFi indoor station $ C  igodot  igodot $ |
|------------------------|----------------------------------------------------------------------------------------------------|----------------------------------------------------------------------------------------------------|
| IP Gateway/Touch Panel | Unpaired                                                                                                    | Paired                                                                                                    |
| WiEi indeer station    | 4.3 W(F) indeer station -2<br>13128457-c932-48b5-b692-10f87d1cdccd                                                                                                    | 4.3 WiFi indeor station 🔅                                                                                                    |
|                        | 4.3 WiFi indoor station                                                                                                    | Unpaired                                                                                                    |
|                        | 9e8d6902-3d1f-47e4-ab62-46dse367ce6c                                                                                                    | 4.3 WiFi indoor station -2                                                                                                    |
|                        | 4.3panel – 02                                                                                                    | 1312845/-c932-48b6-b692-1018/d1cacca                                                                                                    |
|                        | Jacky's p                                                                                                    | 4.3panel - 02<br>469ff0f6-40a2-4da2-9fc1-e05392868a07                                                                                                    |
|                        | c884fcdf-<br>Resend pairing request                                                                                                    | Jacky's panel<br>c884fcdf-1dc8-40b1-820d-420e7f7f96cb                                                                                                    |
|                        | G6612bfc-                                                                                                    | Jacky'spanel                                                                                                    |
|                        | 4.3panel- 🗙 🗸 OK 👧                                                                                                    | 66612bfc-d656-412d-b35b-6e1d15f7de8e                                                                                                    |
|                        | a491ac15-lovo - audiono conocemento<br>4.3panel-jacky                                                                                                    | 4.3panel-test2<br>a491ac15-f540-4ad2-9f86-ca7e3dfa610c                                                                                                    |
|                        | 77308ad4-461f-474e-aad9-adac60046ba7                                                                                                    | 4.3panel-jacky<br>77308ad4-461f-474e-aad9-adac60046ba7                                                                                                    |
|                        | 4.5paren-jacky<br>c26c6e36-175e-4314-ac0a-680ebdb845cf                                                                                                    | 4.3panel-jacky                                                                                                    |
|                        | Jackypanel                                                                                                    | c26c6e36-175e-43f4-ac0a-680ebdb845cf                                                                                                    |
|                        | 470ee756-0e89-47fe-a003-8e0760183dc3                                                                                                    | Jackypanel                                                                                                    |
|                        | jacky.                                                                                                    | 470ee756-0e89-47fe-a003-8e0760183dc3                                                                                                    |

### 2. Koble fra appene

På appens konfigurasjonsskjermbilde kan du koble fra andre apper ved å trykke på "Koble fra".

| K WiFi indoor station C 🕂                              | < Configuration                                       | < Configuration                    |
|--------------------------------------------------------|-------------------------------------------------------|------------------------------------|
|                                                        | WiEi indeer station datacted                          | 4.3 WiFi indoor station            |
| 4.3 WiFi indoor station<br>46dae367ce6c(192.168.1.102) |                                                       | Paired with:                       |
| 4.3 WiFi indoor station -2                             | WiFi indoor station connected with your mobile device | "jacky" iPhone                     |
| Unpaired                                               | WiFi indoor station connected to home WiFi network!   | Faye                               |
| 4.3panel - 02<br>469ff0f6-40a2-4da2-9fc1-e05392868a07  | ✓ WiFi indoor station logged in to MyBuildings portal | Settings                           |
|                                                        | Co to setting                                         | Programmable button<br>Camera list |
|                                                        |                                                       | Outdoor station password           |
|                                                        |                                                       |                                    |
|                                                        |                                                       |                                    |
|                                                        |                                                       |                                    |
|                                                        |                                                       |                                    |

#### 8.6.6 Enhetsbehandling

Én app kan styre flere innendørs WiFi-stasjoner.

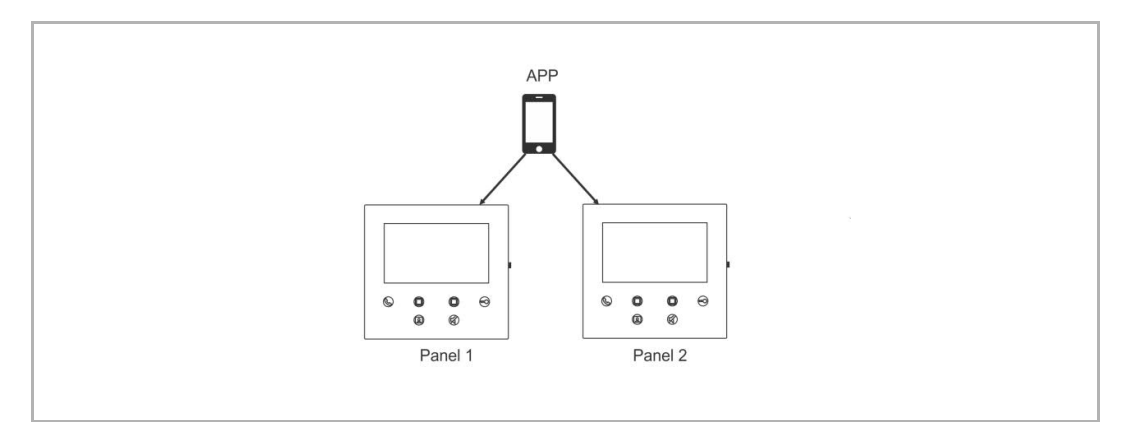

#### 1. Koble sammen innendørs WiFi--stasjoner

Appen kobles automatisk sammen med den innendørs WiFi-stasjonen etter første gangs oppsett. Dersom du vil styre flere innendørs WiFi-stasjoner, trenger du kun å gå gjennom det første oppsettet på nytt.

#### 2. Koble fra innendørs WiFi-stasjoner

På appens "Innendørs WiFi-stasjon"-skjermbilde kan du trykke på den respektive innendørs WiFi-stasjonen på området "Sammenkoblet" og deretter "OK".

| < Pair Devices                        | <                         | WiFi indoor station                      | C    | 0  | <                               | WiFi indoor station | С | • |
|---------------------------------------|---------------------------|------------------------------------------|------|----|---------------------------------|---------------------|---|---|
| IP Gateway/Touch Panel                | Paired                    |                                          |      |    | Paired                          |                     |   |   |
|                                       | 4.3 WiFi ini<br>46dae367c |                                          |      | \$ | 4.3 WiFi indoo<br>46dae367ce6c  |                     |   | ۵ |
|                                       | 4.3 WiFi in               | door station -2                          |      | ÷  | Unpaired                        |                     |   |   |
|                                       | 10f87d1cdc<br>Unpaired    | cd(192.168.1.103)                        |      | a. | 4.3 WiFi indoo<br>f3128457-c932 |                     |   |   |
| · · · · · · · · · · · · · · · · · · · | 4.3panel<br>469ff0f6-     | Notice                                   |      |    | 4.3panel - 02<br>469ff0f6-40a2  |                     |   |   |
|                                       | Jacky's p<br>c884fcdf-    | Are you sure you want to ung the device? | pair |    | Jacky's panel<br>c884fcdf-1dc8  |                     |   |   |
|                                       | Jacky'spa<br>66612bfc-    | Х √ ок                                   | 0    |    | Jacky'spanel<br>66612bfc-d656   |                     |   |   |
|                                       | 4.3panel-1<br>.a491ac15-f | est2<br>540-4ad2-9f86-ca7a3dfa610c       |      |    | 4.3panel-test2<br>a491ac15-f540 |                     |   |   |
|                                       | 4.3panel-ja<br>77308ad4-  |                                          |      |    | 4.3panel-jacky<br>77308ad4-4611 |                     |   |   |
|                                       | 4.3panel-jt<br>c26c6e36-  |                                          |      |    | 4.3panel-jacky<br>c26c6e36-175e |                     |   |   |
|                                       | Jackypane<br>470ee766-    |                                          |      |    | Jackypanel<br>470ee756-0e8!     |                     |   |   |

# 9 Drift

| 1 Outdoor station1 6 |  |
|----------------------|--|
| Events               |  |

### 9.1 Anrop fra utendørsstasjoner

| Nr. | Funksjon                                                                                                    |
|-----|----------------------------------------------------------------------------------------------------|
| 1   | Oppringer-ID                                                                                                    |
| 2   | Klikk på dette ikonet for å besvare anropet.                                                                                                    |
| 3   | Klikk på dette ikonet for å låse opp standardlåsen på utendørsstasjonen som anroper.                                                                                                    |
| 4   | Klikk på dette ikonet for å avslutte anropet.                                                                                                    |
| 5   | Klikk på dette ikonet for å låse opp sekundærlåsen på utendørsstasjonen som anroper, eller slå på lyset (avhengig av hvordan programknappen til den tilkoblede innendørsstasjonen er innstilt). |
| 6   | Klikk for å legge enheter til favoritter (se kapitlet om overvåkning for mer informasjon).                                                                                                    |
| 7   | Trykk lenge på bildet for å ta et skjermbilde                                                                                                    |

#### 9.2 Overvåkning fra utendørsstasjoner

Trykk på " <sup>1</sup> på appens startskjermbilde for å åpne enhetslisteskjermbildet, trykk deretter på ønsket utendørsstasjon for å starte overvåkningen.

| ~     | Home                  | Device list     |          | 🗶 🕴 Outo | door 1 🛛 🁸 🛡 |
|-------|-----------------------|-----------------|----------|----------|--------------|
| ″jack | ky" iPhone, No events | Outdoor Station |          |          |              |
|       | □ <u></u> *, ==       | <b>≜</b> ≕,     | <b>k</b> | Ev       | ents         |
|       |                       |                 |          |          |              |
| Nr.   | Funksjon              |                 |          |          |              |
| 1     | Oppringer-ID          |                 |          |          |              |

| 1 | Oppringer-ID                                                                                                    |
|---|----------------------------------------------------------------------------------------------------|
| 2 | Klikk på dette ikonet for å avslutte overvåkning og kommunikasjon.                                                                                                    |
| 3 | Klikk på dette ikonet for å låse opp standardlåsen på den overvåkede utendørsstasjonen mens overvåkningen pågår.                                                                  |
| 4 | Klikk på dette ikonet for å låse opp sekundærlåsen på utendørsstasjonen eller frigi bryteraktuatoren (avhengig av hvordan programknappen til det tilkoblede panelet er innstilt). |
| 5 | Klikk på dette ikonet for å opprette kommunikasjon med utendørsstasjonen (dempet som standard).                                                                                   |
| 6 | *Klikk for å legge enheten til favorittene.                                                                                                    |
| 7 | Trykk lenge på bildet for å ta et skjermbilde.                                                                                                    |

# \*Favoritter-skjermbilde

Trykk på " 😎 " på appens startskjermbilde for å vise favorittenhetene.

+ = internt nettverk

eksternt nettverk

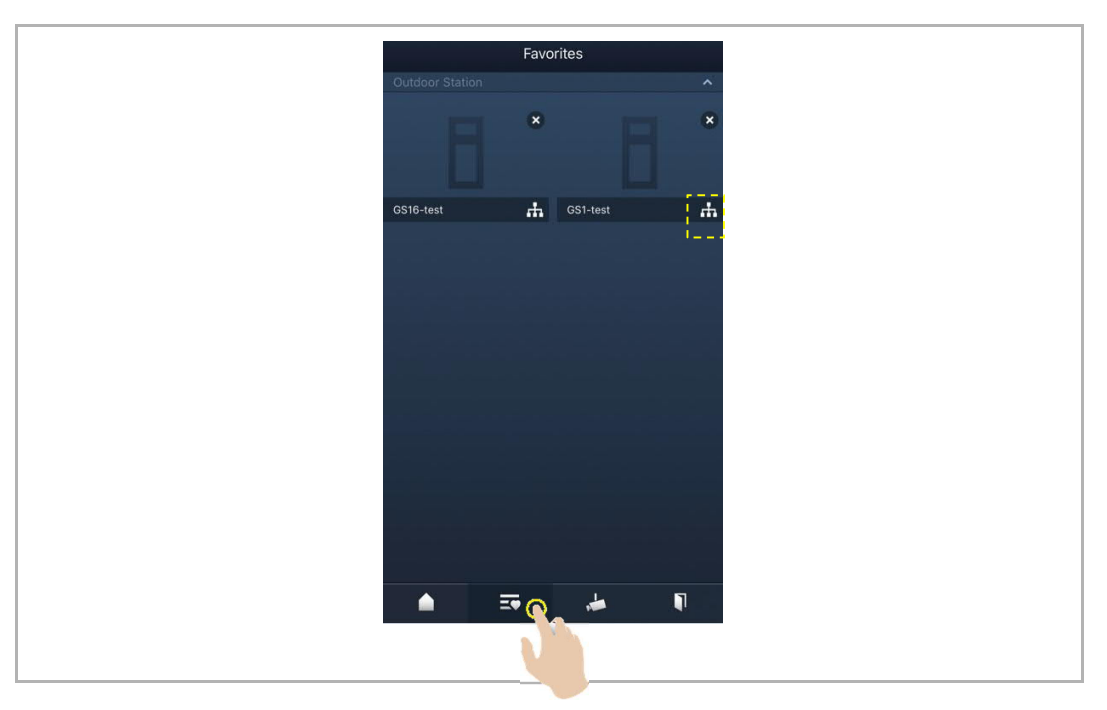

#### 9.3 **•**Overvåkning fra kameraer

Du må søke etter kameraer på appens "Kameraliste"-skjermbilde før du bruker denne funksjonen. Se kapitlet "Søke etter kameraer" for mer informasjon.

Trykk på " Magnetic " på appens startskjermbilde for å åpne enhetslisteskjermbildet, trykk deretter på ønsket kamera for å starte overvåkningen.

| ~     | Home                                                | Device list                                                                                                    | 🗶 1 camera 1-1 4 🎔                                                                                                    |  |  |  |
|-------|-----------------------------------------------------|----------------------------------------------------------------------------------------------------|----------------------------------------------------------------------------------------------------|--|--|--|
| ″jack | ky" iPhone, No events                               | 1 Outdoor station1 🚠<br>Indoor Station ^<br>IS1-Test-1 🚠 IS2-Test-1 $\clubsuit$<br>Carnera - ^<br>Carnera 1-1-Test-1 & carnera 1-2-Test-1 $\clubsuit$ | 3 Distribution of the second second s |  |  |  |
| Nr.   | Funksjon                                            |                                                                                                    |                                                                                                    |  |  |  |
| 1     | Oppringer-ID                                        |                                                                                                    |                                                                                                    |  |  |  |
| 2     | Klikk på dette ikonet for å avslutte overvåkningen. |                                                                                                    |                                                                                                    |  |  |  |
| 3     | Ikke tilgjengelig                                   |                                                                                                    |                                                                                                    |  |  |  |
| 4     | Klikk for å legge enheten ti                        | favorittene.                                                                                                    |                                                                                                    |  |  |  |
| 5     | Trykk lenge på bildet for å ta et skjermbilde       |                                                                                                    |                                                                                                    |  |  |  |

#### 9.4 Intercom

Du må stille inn funksjonen til programknappen til "Intercom-samtale" før du kan bruke denne funksjonen. Se kapitlet "Konfigurere programknapper" for mer informasjon.

Trykk på " appens startskjermbilde for å åpne enhetslisteskjermbildet, trykk deretter på ønsket innendørsstasjon for å starte et anrop.

| ✓ Home                    |          | Device list                                                                                                    | < | IS 🖤   |
|---------------------------|----------|----------------------------------------------------------------------------------------------------|---|--------|
| "jacky" iPhone, No events | Events 🔺 | 1       Outdoor station1       Image: Comparison of the station of the statio |   |        |
| ▲ = ★                     | Ţ        | 🔺 🎫 🎍 🎙                                                                                                    |   | Events |
|                           |          |                                                                                                    |   |        |

#### 9.5 Frigi bryteraktuatorer

Du må stille inn funksjonen til programknappen til "Bryteraktuator" før du kan bruke denne funksjonen. Se kapitlet "Konfigurere programknapper" for mer informasjon.

Trykk på " 🚺 " på appens startskjermbilde for å åpne skjermbildet "Adgangskontroll", trykk deretter på ønsket bryteraktuator, og klikk på "OK" for å åpne den.

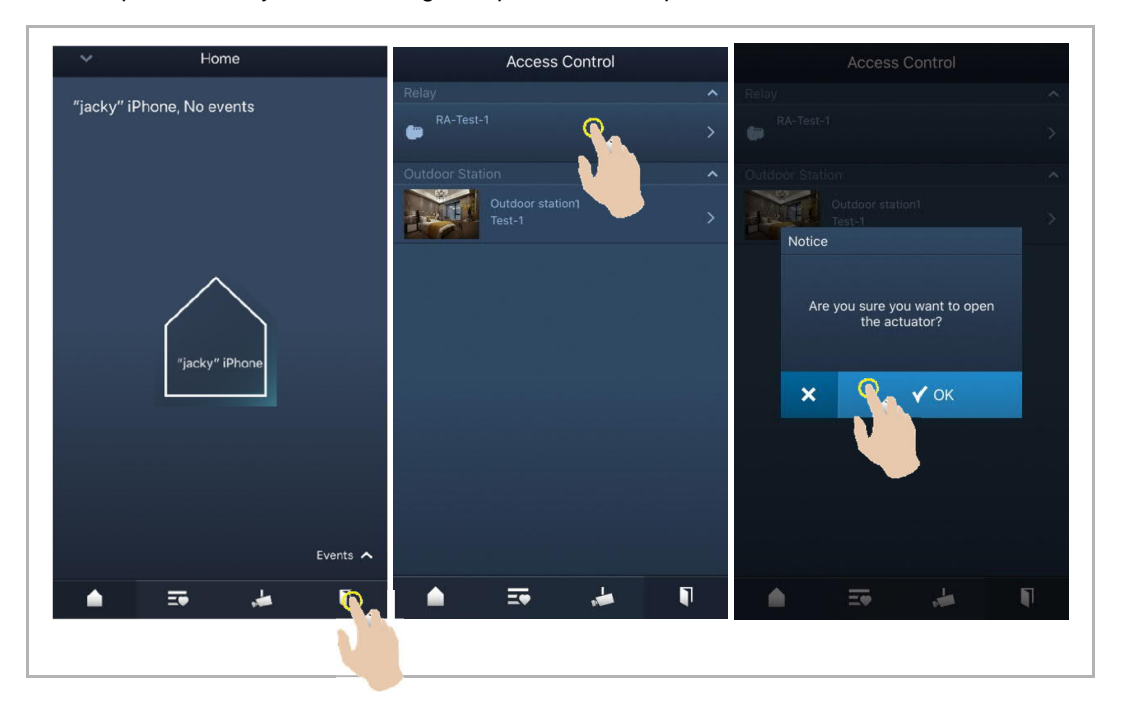

#### 9.6 Anrope portner

På appens startskjermbilde kan du trykke på "v" fulgt av "Anrop vaktenhet". Velg innendørsstasjonen som er knyttet til vaktenheten for å anrope vaktenheten.

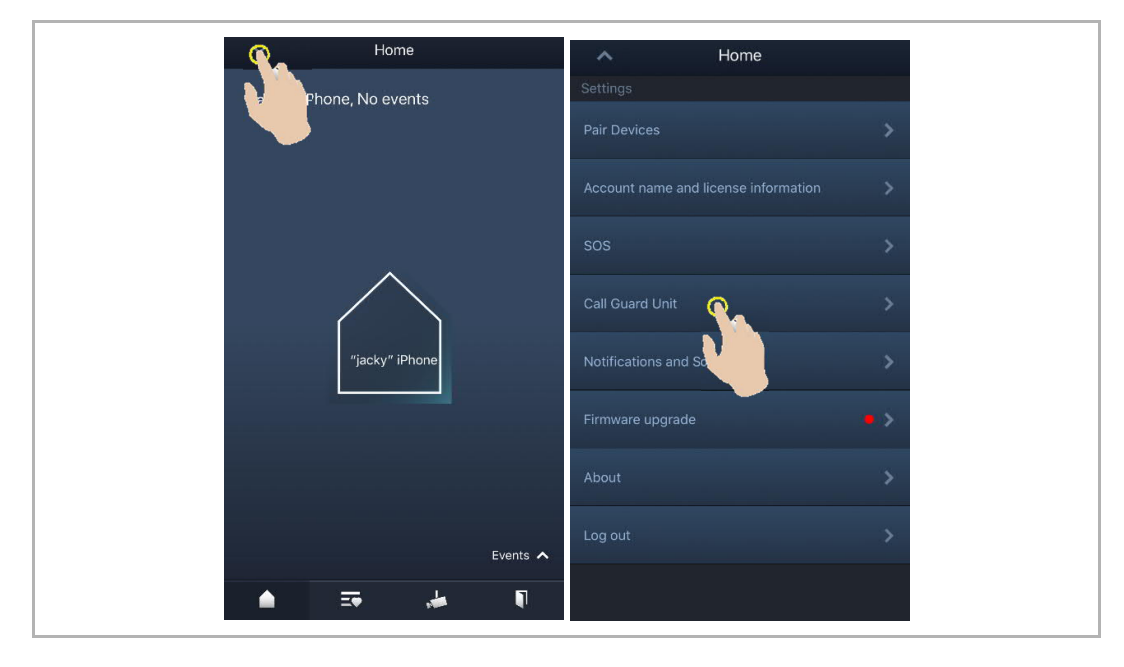

### 9.7 SOS

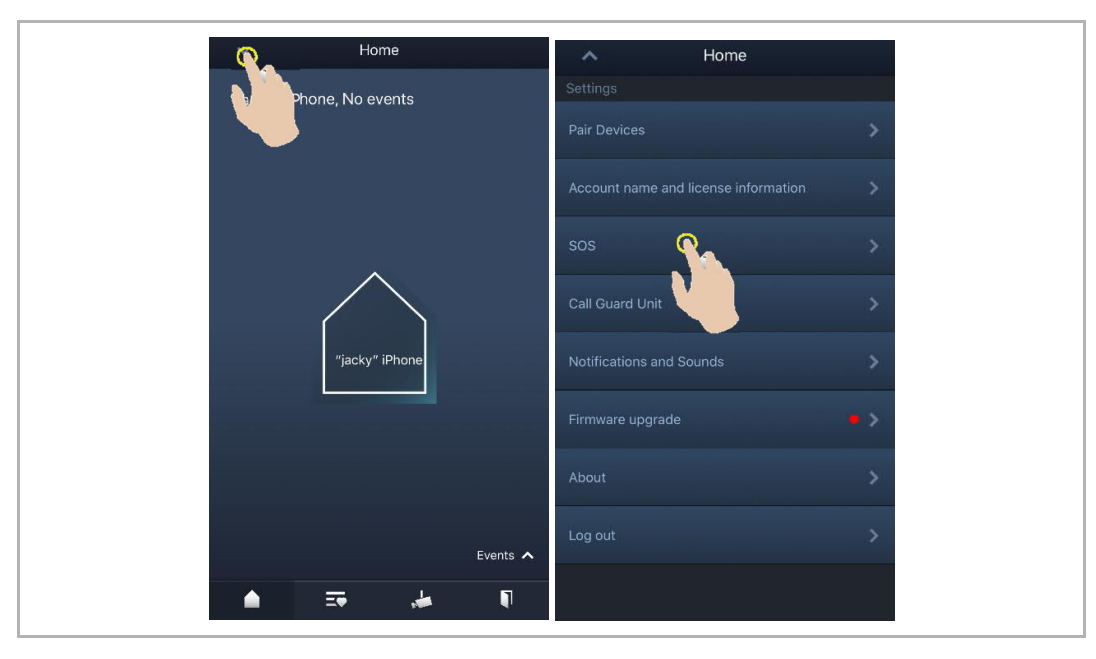

På appens startskjermbilde kan du trykke på "v" fulgt av "SOS" for å sende SOS til vaktenheten".

#### 9.8 Historikk

På appens startskjermbilde kan du trykke på "v" fulgt av "Hendelser" 🎱 for å åpne historikken. Du kan trykke på ønsket opptak for å se mer.

| <b>Q</b> . | Home                                                                                | ~                                                                                                    | Home                                                                                                    | ~                                                                                                    | Home                                                                                                    |  |
|------------|-------------------------------------------------------------------------------------|----------------------------------------------------------------------------------------------------|----------------------------------------------------------------------------------------------------|----------------------------------------------------------------------------------------------------|----------------------------------------------------------------------------------------------------|--|
|            | Phone, Everything is fine at<br>e!<br>"jackyhone's<br>Home<br>Everything is fine at | Todal         Todal         (a)       Camera         (a)       Camera         (a)       Camera         (a)       Camera         (a)       Camera         (a)       Camera         (a)       Camera         (a)       Camera         (a)       Camera         (a)       Camera         (a)       Camera         (a)       Camera         (a)       Outdoo         (a)       Outdoo         (a)       Outdoo         (a)       Outdoo         (a)       Camera         (a)       Outdoo         (a)       Outdoo         (a)       Outdoo         (a)       Camera | arron1         19, 2020 17:58:50         all-1         19, 2020 17:52:55         pr station1         19, 2020 17:39:14         1-1         19, 2020 17:39:14         1-1         19, 2020 17:39:14         1-1         19, 2020 17:39:14         1-1         19, 2020 17:39:14         1-1         19, 2020 17:39:27         pr station1         19, 2020 17:39:27         pr station1         19, 2020 17:39:28         al-1         19, 2020 17:39:28         al-1         19, 2020 17:39:29 | ( )<br>Carmer<br>Carmer<br>Carme | a 1-1<br>ar 19, 2020 17:52:55<br>or station1<br>ar 19, 2020 17:39:14<br>ar 1-1<br>or station1<br>ar 1-1<br>or station1<br>ar 19, 2020 17:37:65<br>or station2<br>or station2<br>or stat |  |
| Ikon       | Funksjon                                                                            |                                                                                                    |                                                                                                    |                                                                                                    |                                                                                                    |  |
| 8          | Inngående anrop                                                                     |                                                                                                    |                                                                                                    |                                                                                                    |                                                                                                    |  |
| 5          | lverksett overvåkning                                                               |                                                                                                    |                                                                                                    |                                                                                                    |                                                                                                    |  |
| C          | Tapt anrop (rødt ord i mel                                                          | llomtiden)                                                                                                    |                                                                                                    |                                                                                                    |                                                                                                    |  |
|            | Trykk lengde på bildet for                                                          | å lagre de                                                                                                    | et i fotoalbumet.                                                                                                    |                                                                                                    |                                                                                                    |  |

På en IOS-enhet kan du sveipe opptaket til venstre å klikke på 💻 for å slette det.

På en Android-enheten kan du trykke lenge på opptaket og deretter klikke på 🛄 for å slette det.

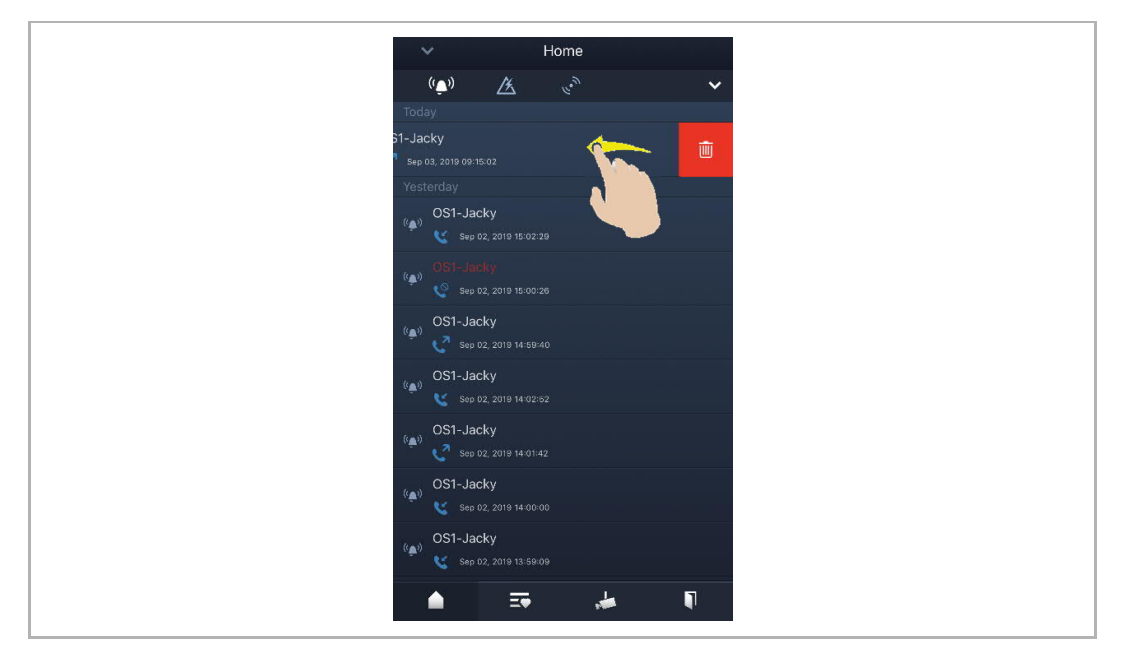

# 10 Nettsikkerhet

#### 10.1 Disclaimer

The products are designed to be connected and to communicate information and data via a network interface, which should be connected to a secure network. It is customer's sole responsibility to provide and continuously ensure a secure connection between the product and customer's network or any other network (as the case may be) and to establish and maintain appropriate measures (such as but not limited to the installation of firewalls, application of authentication measures, encryption of data, installation of antivirus programs, etc.) to protect the product, the network, its system and interfaces against any kind of security breaches, unauthorized access, interference, intrusion, leakage and/or theft of data or information. ABB Ltd and its affiliates are not liable for damages and/or losses related to such security breaches, unauthorized access, interference, intrusion, leakage and/or theft of data or information.

Although ABB provides functionality testing on the products and updates that we release, you should institute your own testing program for any product updates or other major system updates (to include but not limited to code changes, configuration file changes, third party software updates or patches, hardware change out, etc.) to ensure that the security measures that you have implemented have not been compromised and system functionality in your environment is as expected.

#### **10.2** Performance and service

# Network performance

| Туре     | Value                        |
|----------|------------------------------|
| Ethernet | 100 Mbps (148,800 packets/s) |
| ARP      | 20 Mbps (29,760 packets/s)   |
| ICMP     | 100 Mbps (148,800 packets/s) |
| IP       | 60 Mbps (89,280 packets/sec) |

#### Port and service

| Port               | Service | Purpose                                                                                                    |
|--------------------|---------|----------------------------------------------------------------------------------------------------|
| 5222               | ТСР     | Service for XMPP client                                                                                                    |
| 5269               | TCP     | Xmpp server                                                                                                    |
| 5060/tcp           | SIP     | Port 5060/tcp is used by SIP Server Flexisip/0.5.0 (sofia-sip-<br>nta/2.0).SIP(Session Initiation Protocol) is a messaging protocol to initiate<br>communication sessions between systems. It is a protocol used mostly in<br>IP Telephony networks / systems to setup, control, and teardown<br>sessions between two or more systems. |
| 5060/udp           | SIP     | Port 5060/udp is used by SIP Server Flexisip/0.5.0 (sofia-sip-nta/2.0).                                                                                                    |
| 5061/tcp           | SIP-TLS | Port 5061/tcp is used by SIP Server Flexisip/0.5.0 (sofia-sip-nta/2.0) with SSL ciphers that offer communication sessions encryption.                                                                                                    |
| 5062/udp           | SIP     | Local SIP service used by SIP Server Flexisip/0.5.0 (sofia-sip-nta/2.0)                                                                                                    |
| 50602/udp          | SIP     | Used by SIP STUN server                                                                                                    |
| 2222/tcp           | Private | Used for b2bsip                                                                                                    |
| 2224/tcp           | Private | Used for b2bsip                                                                                                    |
| 8277/tcp           | Private | Used for inter-process communication for security storage component.<br>This port is limited only for local access by iptables.                                                                                                    |
| 1900/udp           | UPNP    | UPNP broadcasting port                                                                                                    |
| 49152/tcp          | UPNP    | Portable SDK for UPnP devices                                                                                                    |
| Random<br>Port/udp | Private | Random udp port is used for b2bsip to communicate with cloud flexisip server.                                                                                                    |

#### 10.3 Deployment guideline

Please do not install the device in the public place and to ensure that physical access to the devices is granted only to trusted personal. The customer must be aware that the unauthorized physical access to the device can cause cyber security risk. The deployment assumes that the person who can physical access the device is the device owner, who can answer a door call and open the lock for outdoor station.

When user decides to remove the device from system, user shall reset the device to factory setting in order to remove all the configuration data and sensitive data in the device. This will prevent sensitive data leak.

It is recommended that the device is deployed together with security controls (such as a firewall or an IPS) that can detect and possibly even prevent some of the DoS attacks. It is also necessary that switches and routers are properly configured and allow for rate limiting, as well as restrict the percentage of CPU power that is allowed to be spent on different interfaces by using rate limiters.

#### 10.4 Upgrading

Device supports firmware updating by uploading firmware from Welcome App. In this mode, a signature file will be used to verify the authentication and integrity of firmware.

If Internet services available, device will connect to MyBuildings sever to download the new firmware, but needs to be confirmed by end user every time by Welcome App.

#### 10.5 Backup/Restore

There is no backup and restore of the configuration data for the device.

#### 10.6 Malware prevention solution

The product is not susceptible to malware, because custom code cannot be executed on the system. The only way to update the software is by firmware upgrading. Only firmware signed by ABB can be accepted.

#### 10.7 Password rule

There is no preset administrator account/password in the device.

# Merknad

Vi forbeholder oss retten til å til enhver tid foreta tekniske endringer samt endringer i innholdet i dette dokumentet uten forvarsel.

De detaljerte spesifikasjoner avtalt på bestillingstidspunktet gjelder for alle bestillinger. ABB tar intet ansvar for eventuelle feil eller mangler i dette dokumentet.

Vi forbeholder oss alle rettigheter til dette dokumentet og emnene og illustrasjonene i dette dokumentet. Dokumentet og dets innhold, eller utdrag fra dette, skal ikke reproduseres, overføres eller gjenbrukes av tredjeparter uten skriftlig tillatelse fra ABB.

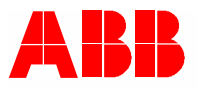

www.abb.com

ABB Xiamen Smart Technology Co., Ltd. No.7, Fangshan South Road, Hi-tech area, Torch park, Xiang An District, Xiamen, China Tel: +86 592 295 9000 Fax: +86 592 562 5072